## **GARMIN**<sub>®</sub>

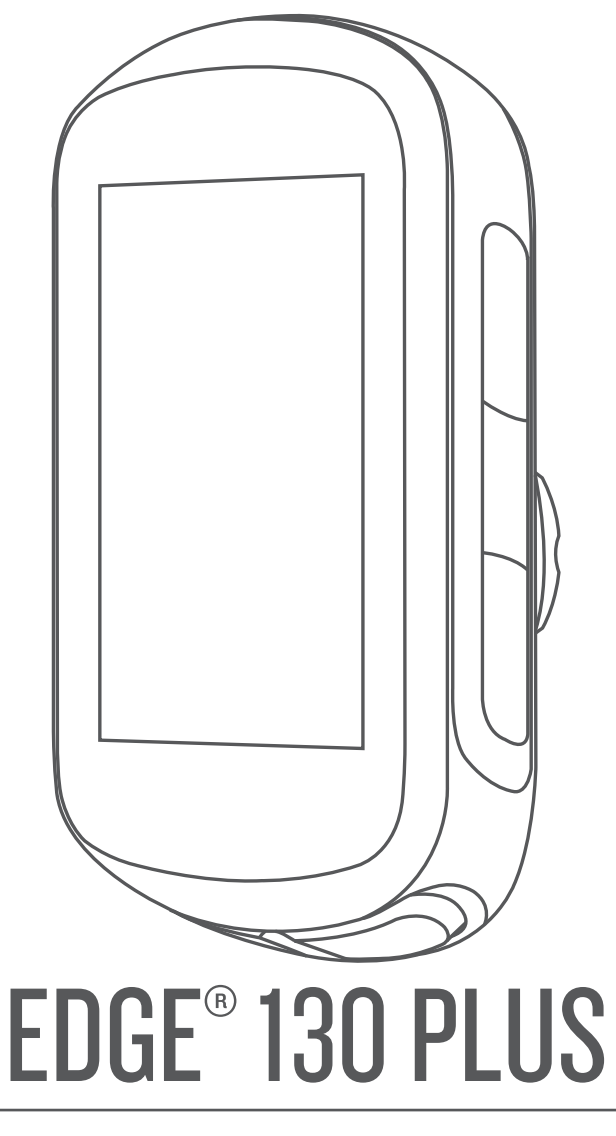

# Korisnički priručnik

© 2020 Garmin Ltd. ili njezine podružnice

Sva prava pridržana. Sukladno zakonima o zaštiti autorskih prava, ovaj priručnik se ne smije kopirati, u cijelosti niti djelomično, bez prethodnog pismenog odobrenja tvrtke Garmin. Garmin pridržava pravo izmjene ili poboljšanja svojih proizvoda te izmjene sadržaja ovog priručnika, bez obaveze da obavijesti bilo koju osobu ili organizaciju o tim izmjenama ili poboljšanjima. Posjetite www.garmin.com gdje ćete pronaći posljednje nadogradnje i dodatne podatke o korištenju ovog proizvoda.

Garmin<sup>®</sup>, logotip Garmin, ANT+<sup>®</sup>, Auto Lap<sup>®</sup>, Auto Pause<sup>®</sup>, Edge<sup>®</sup>, Forerunner<sup>®</sup> i Virtual Partner<sup>®</sup> trgovački su znakovi tvrtke Garmin Ltd. ili njezinih podružnica, registrirani u SAD-u i drugim državama. Connect IQ<sup>™</sup>, Garmin Connect<sup>™</sup>, Garmin Express<sup>™</sup>, Varia<sup>™</sup> i Vector<sup>™</sup> trgovački su znakovi tvrtke Garmin Ltd. ili njezinih podružnica. Ovi trgovački znakovi ne smiju se koristiti bez izričitog dopuštenja tvrtke Garmin.

Riječ i logotipi BLUETOOTH<sup>®</sup> u vlasništvu su tvrtke Bluetooth SIG, Inc. i svaka upotreba te riječi od strane tvrtke Garmin u skladu je s dodijeljenom licencom. The Cooper Institute<sup>®</sup> i svi povezani trgovački znakovi vlasništvo su organizacije The Cooper Institute. Naprednu analizu pulsa omogućuje Firstbeat. Apple<sup>®</sup> i Mac<sup>®</sup> trgovački su znakovi tvrtke Apple Inc., registrirani u SAD-u i drugim državama. STRAVA i Strava<sup>™</sup> trgovački su znakovi tvrtke Strava, Inc. Windows<sup>®</sup> registrirani je trgovački znak tvrtke Microsoft Corporation u Sjedinjenim Američkim Državama i drugim državama. Ostali trgovački znakovi i trgovački nazivi pripadaju svojim vlasnicima.

Ovaj proizvod ima certifikat ANT+°. Popis kompatibilnih proizvoda i aplikacija potražite na web-mjestu www.thisisant.com/directory.

M/N: A03970

## Sadržaj

| 0000                                                                                                    |
|----------------------------------------------------------------------------------------------------|
| Pregled uređaja 1                                                                                                    |
| Ikone statusa1                                                                                                    |
| Pregledavanje widgeta1                                                                                                    |
| Korištenje izbornika prečaca1                                                                                                    |
| Uparivanje pametnog telefona1                                                                                                    |
| Punjenje uređaja1                                                                                                    |
| O bateriji2                                                                                                    |
| Postavljanje standardnog nosača                                                                                                    |
| Otpuštanje Edge                                                                                                    |
| Postavljanje nosača za brdski bicikl 2                                                                                                    |
| Primanje satelitskih signala 3                                                                                                    |
| Vježbanje                                                                                                    |
| Odlazak na vožnju 3                                                                                                    |
| Praćenje spremljene vožnje                                                                                                    |
| Segmenti                                                                                                    |
| Strava™ segmenti                                                                                                    |
| Following a Segment From Garmin Connect                                                                                                    |
| Utrkivanje protiv segmenta 4                                                                                                    |
| Postavljanje automatskog podešavanja segmenta                                                                                                    |
| Pregledavanje pojedinosti o segmentu 4                                                                                                    |
| Brisanje segmenta 4                                                                                                    |
| Vježbanje                                                                                                    |
| Following a Workout From Garmin Connect                                                                                                    |
| Početak vježbanja4                                                                                                    |
| Zaustavljanje vježbanja4                                                                                                    |
| Brisanje vježbanja4                                                                                                    |
| O kalendaru treninga 5                                                                                                    |
| Using Garmin Connect Training Plans5                                                                                                    |
| Trening u zatvorenom                                                                                                    |
| Moja statistika 5                                                                                                    |
| inoja otatiotita                                                                                                    |
| Postavljanje korisničkog profila 5                                                                                                    |
| Postavljanje korisničkog profila                                                                                                    |
| Postavljanje korisničkog profila                                                                                                    |
| Postavljanje korisničkog profila                                                                                                    |
| Postavljanje korisničkog profila                                                                                                    |
| Postavljanje korisničkog profila                                                                                                    |
| Postavljanje korisničkog profila                                                                                                    |
| Postavljanje korisničkog profila       5         O procijenjenim maksimalnim vrijednostima VO2       5         Dobivanje procjene maksimalnog VO2       5         Savjeti za procjenu maksimalne vrijednosti VO2 za       5         biciklizam       5         Savjetnik za oporavak       5         Prikaz vremena oporavka       5         Osobni rekordi       6                                                                                                    |
| Postavljanje korisničkog profila       5         O procijenjenim maksimalnim vrijednostima VO2       5         Dobivanje procjene maksimalnog VO2       5         Savjeti za procjenu maksimalne vrijednosti VO2 za       5         biciklizam       5         Savjetnik za oporavak       5         Prikaz vremena oporavka       5         Osobni rekordi       6         Predledavanje osobnih rekorda       6                                                                                                    |
| Postavljanje korisničkog profila       5         O procijenjenim maksimalnim vrijednostima VO2       5         Dobivanje procjene maksimalnog VO2       5         Savjeti za procjenu maksimalne vrijednosti VO2 za       5         biciklizam       5         Savjetnik za oporavak       5         Prikaz vremena oporavka       5         Osobni rekordi       6         Vraćanje osobnog rekorda       6                                                                                                    |
| Postavljanje korisničkog profila       5         O procijenjenim maksimalnim vrijednostima VO2       5         Dobivanje procjene maksimalnog VO2       5         Savjeti za procjenu maksimalne vrijednosti VO2 za       5         biciklizam       5         Savjetnik za oporavak       5         Prikaz vremena oporavka       5         Osobni rekordi       6         Pregledavanje osobnih rekorda       6         Brisanje osobnog rekorda       6         Brisanje osobnog rekorda       6                                                                                                    |
| Postavljanje korisničkog profila       5         O procijenjenim maksimalnim vrijednostima VO2       5         Dobivanje procjene maksimalnog VO2       5         Savjeti za procjenu maksimalne vrijednosti VO2 za       5         biciklizam       5         Savjetnik za oporavak       5         Prikaz vremena oporavka       5         Osobni rekordi       6         Pregledavanje osobnih rekorda       6         Vraćanje osobnog rekorda       6         Brisanje osobnog rekorda       6                                                                                                    |
| Postavljanje korisničkog profila       5         O procijenjenim maksimalnim vrijednostima VO2       5         Dobivanje procjene maksimalnog VO2       5         Savjeti za procjenu maksimalne vrijednosti VO2 za       5         Savjetnik za oporavak       5         Prikaz vremena oporavka       5         Osobni rekordi       6         Pregledavanje osobnih rekorda       6         Brisanje osobnog rekorda       6         Navigacija       6                                                                                                    |
| Postavljanje korisničkog profila       5         O procijenjenim maksimalnim vrijednostima VO2       5         Dobivanje procjene maksimalnog VO2       5         Savjeti za procjenu maksimalne vrijednosti VO2 za       5         biciklizam       5         Savjetnik za oporavak       5         Prikaz vremena oporavka       5         Osobni rekordi       6         Pregledavanje osobnih rekorda       6         Vraćanje osobnog rekorda       6         Brisanje osobnog rekorda       6         Lokacije       6                                                                                                    |
| Postavljanje korisničkog profila       5         O procijenjenim maksimalnim vrijednostima VO2       5         Dobivanje procjene maksimalnog VO2       5         Savjeti za procjenu maksimalne vrijednosti VO2 za       5         biciklizam       5         Savjetnik za oporavak       5         Prikaz vremena oporavka       5         Osobni rekordi       6         Pregledavanje osobnih rekorda       6         Vraćanje osobnog rekorda       6         Brisanje osobnog rekorda       6         Lokacije       6         Označavanje lokacije       6                                                                                                    |
| Postavljanje korisničkog profila       5         O procijenjenim maksimalnim vrijednostima VO2       5         Dobivanje procjene maksimalnog VO2       5         Savjeti za procjenu maksimalne vrijednosti VO2 za       5         Savjetnik za oporavak       5         Prikaz vremena oporavka       5         Osobni rekordi       6         Pregledavanje osobnih rekorda       6         Vraćanje osobnog rekorda       6         Brisanje osobnog rekorda       6         Lokacije       6         Navigacija do spremljene lokacije       6         Navigacija do spremljene lokacije       6                                                                                                    |
| Postavljanje korisničkog profila       5         O procijenjenim maksimalnim vrijednostima VO2       5         Dobivanje procjene maksimalnog VO2       5         Savjeti za procjenu maksimalne vrijednosti VO2 za       5         biciklizam       5         Savjetnik za oporavak       5         Prikaz vremena oporavka       5         Osobni rekordi       6         Pregledavanje osobnih rekorda       6         Vraćanje osobnog rekorda       6         Brisanje osobnog rekorda       6         Lokacije       6         Označavanje lokacije       6         Navigacija do spremljene lokacije       6         Navigacija do početne točke       6                                                                                                    |
| Postavljanje korisničkog profila       5         O procijenjenim maksimalnim vrijednostima VO2       5         Dobivanje procjene maksimalnog VO2       5         Savjeti za procjenu maksimalne vrijednosti VO2 za       5         biciklizam       5         Savjetnik za oporavak       5         Prikaz vremena oporavka       5         Osobni rekordi       6         Pregledavanje osobnih rekorda       6         Vraćanje osobnog rekorda       6         Brisanje osobnog rekorda       6         Lokacije       6         Navigacija do spremljene lokacije       6         Navigacija do spremljene lokacija       6         Pregledavanje spremljenih lokacija       6                                                                                                    |
| Postavljanje korisničkog profila       5         O procijenjenim maksimalnim vrijednostima VO2       5         Dobivanje procjene maksimalnog VO2       5         Savjeti za procjenu maksimalne vrijednosti VO2 za       5         biciklizam       5         Savjetnik za oporavak       5         Prikaz vremena oporavka       5         Osobni rekordi       6         Pregledavanje osobnih rekorda       6         Vraćanje osobnog rekorda       6         Brisanje osobnog rekorda       6         Lokacije       6         Označavanje lokacije       6         Navigacija do spremljene lokacije       6         Navigacija do početne točke       6         Pregledavanje spremljenih lokacija       6         Pregledavanje lokacije korisnika na karti       6                                                                                                    |
| Postavljanje korisničkog profila       5         O procijenjenim maksimalnim vrijednostima VO2       5         Dobivanje procjene maksimalnog VO2       5         Savjeti za procjenu maksimalne vrijednosti VO2 za       5         biciklizam       5         Savjetnik za oporavak       5         Prikaz vremena oporavka       5         Osobni rekordi       6         Pregledavanje osobnih rekorda       6         Vraćanje osobnog rekorda       6         Brisanje osobnog rekorda       6         Lokacije       6         Označavanje lokacije       6         Navigacija do spremljene lokacije       6         Navigacija do početne točke       6         Pregledavanje spremljenih lokacija       6         Pregledavanje lokacije korisnika na karti       6         Pregledavanje lokacije korisnika na karti       6                                                                                                    |
| Postavljanje korisničkog profila       5         O procijenjenim maksimalnim vrijednostima VO2       5         Dobivanje procjene maksimalnog VO2       5         Savjeti za procjenu maksimalne vrijednosti VO2 za       5         biciklizam       5         Savjetnik za oporavak       5         Prikaz vremena oporavka       5         Osobni rekordi       6         Pregledavanje osobnih rekorda       6         Vraćanje osobnog rekorda       6         Brisanje osobnog rekorda       6         Doznačavanje lokacije       6         Navigacija do spremljene lokacije       6         Navigacija do početne točke       6         Pregledavanje lokacije korisnika na karti       6         Pregledavanje lokacije korisnika na karti       6         Pregledavanje lokacije korisnika na karti       6         Pregledavanje lokacije korisnika na karti       6         Pregledavanje lokacije korisnika na karti       6         Pregledavanje lokacije korisnika na karti       6         Premještanje lokacije       6         Premještanje lokacije       6         Premještanje lokacije       6         Premještanje lokacije       6                              |
| Postavljanje korisničkog profila       5         O procijenjenim maksimalnim vrijednostima VO2       5         Dobivanje procjene maksimalnog VO2       5         Savjeti za procjenu maksimalne vrijednosti VO2 za       5         biciklizam       5         Savjetnik za oporavak       5         Prikaz vremena oporavka       5         Osobni rekordi       6         Pregledavanje osobnih rekorda       6         Vraćanje osobnog rekorda       6         Brisanje osobnog rekorda       6         Navigacija       6         Lokacije       6         Označavanje lokacije       6         Navigacija do spremljene lokacije       6         Pregledavanje spremljenih lokacija       6         Prikazivanje lokacije korisnika na karti       6         Pregledavanje ikona karte       6         Prilagođavanje ikona karte       6         Premještanje lokacije       6         Brisanje spremljene lokacije       6         Premještanje lokacije       6         Brisanje spremljene lokacije       6         Brisanje spremljene lokacije       6         Brisanje spremljene lokacije       6                                                                          |
| Postavljanje korisničkog profila       5         O procijenjenim maksimalnim vrijednostima VO2       5         Dobivanje procjene maksimalnog VO2       5         Savjeti za procjenu maksimalne vrijednosti VO2 za       5         biciklizam       5         Savjetnik za oporavak       5         Prikaz vremena oporavka       5         Osobni rekordi       6         Pregledavanje osobnih rekorda       6         Vraćanje osobnog rekorda       6         Brisanje osobnog rekorda       6         Lokacije       6         Označavanje lokacije       6         Navigacija do spremljene lokacije       6         Navigacija do početne točke       6         Pregledavanje lokacije korisnika na karti       6         Pregledavanje lokacije korisnika na karti       6         Pregledavanje lokacije       6         Staze       6                                                                                                    |
| Postavljanje korisničkog profila       5         O procijenjenim maksimalnim vrijednostima VO2       5         Dobivanje procjene maksimalnog VO2       5         Savjeti za procjenu maksimalne vrijednosti VO2 za       5         biciklizam       5         Savjetnik za oporavak       5         Prikaz vremena oporavka       5         Osobni rekordi       6         Pregledavanje osobnih rekorda       6         Vraćanje osobnog rekorda       6         Brisanje osobnog rekorda       6         Lokacije       6         Označavanje lokacije       6         Navigacija do spremljene lokacije       6         Navigacija do početne točke       6         Pregledavanje lokacije korisnika na karti       6         Pregledavanje lokacije korisnika na karti       6         Pregledavanje lokacije       6         Staze       6         Premještanje lokacije       6         Brisanje spremljene lokacije       6         Premještanje lokacije       6         Predenje staze s usluge Garmin Connect       6         Praćenje staze s usluge Garmin Connect       6                                                                                                  |
| Postavljanje korisničkog profila       5         O procijenjenim maksimalnim vrijednostima VO2       5         Dobivanje procjene maksimalnog VO2       5         Savjeti za procjenu maksimalne vrijednosti VO2 za       5         biciklizam       5         Savjetnik za oporavak       5         Prikaz vremena oporavka       5         Osobni rekordi       6         Pregledavanje osobnih rekorda       6         Vraćanje osobnog rekorda       6         Brisanje osobnog rekorda       6         Lokacije       6         Označavanje lokacije       6         Navigacija do spremljene lokacije       6         Navigacija do početne točke       6         Pregledavanje spremljenih lokacija       6         Prikazivanje lokacije korisnika na karti       6         Pregledavanje spremljene lokacija       6         Premještanje lokacije       6         Brisanje spremljene lokacije       6         Premještanje lokacije       6         Premještanje lokacije       6         Preded pojedinegit e staze       6         Praćenje staze s usluge Garmin Connect       6         Savjeti za treniranje na stazama       7         Predod pojeti e staze            |
| Postavljanje korisničkog profila       5         O procijenjenim maksimalnim vrijednostima VO2       5         Dobivanje procjene maksimalnog VO2       5         Savjeti za procjenu maksimalne vrijednosti VO2 za       5         biciklizam       5         Savjetnik za oporavak       5         Prikaz vremena oporavka       5         Osobni rekordi       6         Pregledavanje osobnih rekorda       6         Vraćanje osobnog rekorda       6         Brisanje osobnog rekorda       6         Doznačavanje lokacije       6         Navigacija       6         Navigacija do spremljene lokacije       6         Navigacija do početne točke       6         Pregledavanje spremljenih lokacija       6         Prikazivanje lokacije korisnika na karti       6         Pregledavanje spremljene lokacije       6         Staze       6         Praćenje staze s usluge Garmin Connect       6         Staze       6         Praćenje staze s usluge Garmin Connect       6         Savjeti za treniranje na stazama       7         Pregled pojedinosti o stazi       7                                                                                                  |
| Postavljanje korisničkog profila       5         O procijenjenim maksimalnim vrijednostima VO2       5         Dobivanje procjene maksimalnog VO2       5         Savjeti za procjenu maksimalne vrijednosti VO2 za       5         biciklizam       5         Savjetnik za oporavak       5         Prikaz vremena oporavka       5         Osobni rekordi       6         Pregledavanje osobnog rekorda       6         Vraćanje osobnog rekorda       6         Davigacija       6         Lokacije       6         Označavanje lokacije       6         Navigacija do spremljene lokacija       6         Pregledavanje spremljenih lokacija       6         Pregledavanje spremljenih lokacija       6         Pregledavanje ikona karte       6         Pregledavanje ikona karte       6         Pregledavanje ikona karte       6         Pregledavanje ikona karte       6         Pregledavanje ikona karte       6         Pregledavanje ikona karte       6         Pregledavanje ikona karte       6         Pregledavanje ikona karte       6         Pregledavanje ikona karte       6         Pregled pojedinosti o stazi       7                                        |
| Postavljanje korisničkog profila       5         O procijenjenim maksimalnim vrijednostima VO2       5         Dobivanje procjene maksimalnog VO2       5         Savjeti za procjenu maksimalne vrijednosti VO2 za       5         biciklizam       5         Savjetnik za oporavak       5         Prikaz vremena oporavka       5         Osobni rekordi       6         Pregledavanje osobnih rekorda       6         Vraćanje osobnog rekorda       6         Brisanje osobnog rekorda       6         Lokacije       6         Označavanje lokacije       6         Navigacija do spremljene lokacije       6         Navigacija do početne točke       6         Pregledavanje spremljenih lokacija       6         Prikazivanje lokacije korisnika na karti       6         Prilagođavanje ikona karte       6         Pregledavanje spremljene lokacije       6         Brisanje spremljene lokacije       6         Brisanje staze s usluge Garmin Connect       6         Staze       6         Pregled pojedinosti o stazi       7         Pregled pojedinosti o stazi       7         Brisanje staze       7                                                                |
| Postavljanje korisničkog profila5O procijenjenim maksimalnim vrijednostima VO25Dobivanje procjene maksimalnog VO25Savjeti za procjenu maksimalne vrijednosti VO2 za5biciklizam5Savjetnik za oporavak5Prikaz vremena oporavka6Pregledavanje osobnih rekorda6Vraćanje osobnog rekorda6Brisanje osobnog rekorda6Lokacije6Navigacija6Lokacije6Navigacija do spremljene lokacije6Navigacija do početne točke6Pregledavanje ikona karte6Prilagođavanje lokacije6Brisanje ostava je lokacije6Pregledavanje spremljene lokacija6Pregledavanje spremljene lokacija6Pregledavanje spremljene lokacija6Pregledavanje ikona karte6Premještanje lokacije6Staze6Praćenje staze s usluge Garmin Connect6Savjeti za treniranje na stazama7Pregled pojedinosti o stazi7Korištenje funkcije ClimbPro7Bluetooth – funkcije povezivosti7                                                                                                    |
| Postavljanje korisničkog profila       5         O procijenjenim maksimalnim vrijednostima VO2       5         Dobivanje procjene maksimalnog VO2       5         Savjeti za procjenu maksimalne vrijednosti VO2 za       5         Savjetnik za oporavak       5         Prikaz vremena oporavka       5         Osobni rekordi       6         Pregledavanje osobnih rekorda       6         Vraćanje osobnog rekorda       6         Brisanje osobnog rekorda       6         Lokacije       6         Označavanje lokacije       6         Navigacija do spremljene lokacije       6         Navigacija do početne točke       6         Pregledavanje lokacije korisnika na karti       6         Prilagođavanje lokacije       6         Staze       6         Pregled pojedinosti o stazi       7         Pregled pojedinosti o stazi       7         Pregled pojedinosti o stazi       7         Pregled pojedinosti o stazi       7         Prepoznavanje nezgoda i funkcije pomoći       7                                                                                                    |
| Postavljanje korisničkog profila       5         O procijenjenim maksimalnim vrijednostima VO2       5         Dobivanje procjene maksimalnog VO2       5         Savjeti za procjenu maksimalne vrijednosti VO2 za       5         Savjetnik za oporavak       5         Prikaz vremena oporavka       5         Osobni rekordi       6         Pregledavanje osobnih rekorda       6         Vraćanje osobnog rekorda       6         Brisanje osobnog rekorda       6         Lokacije       6         Označavanje lokacije       6         Navigacija do spremljene lokacija       6         Navigacija do početne točke       6         Pregledavanje lokacije korisnika na karti       6         Prikazivanje lokacije korisnika na karti       6         Pregledavanje spremljenih lokacija       6         Pregledavanje koracije korisnika na karti       6         Pregledavanje lokacije       6         Brisanje spremljene lokacije       6         Staze       6         Pregled pojedinosti o stazi       7         Pregled pojedinosti o stazi       7         Buetooth – funkcije povezivosti       7         Prepoznavanje nezgoda i funkcije pomoći       7         < |
| Postavljanje korisničkog profila       5         O procijenjenim maksimalnim vrijednostima VO2       5         Dobivanje procjene maksimalnog VO2       5         Savjeti za procjenu maksimalne vrijednosti VO2 za       5         biciklizam       5         Savjetnik za oporavak       5         Prikaz vremena oporavka       5         Osobni rekordi       6         Pregledavanje osobnih rekorda       6         Vraćanje osobnog rekorda       6         Brisanje osobnog rekorda       6         Lokacije       6         Označavanje lokacije       6         Navigacija do spremljene lokacije       6         Navigacija do početne točke       6         Pregledavanje spremljenih lokacija       6         Prikazivanje lokacije korisnika na karti       6         Prikazivanje lokacije korisnika na karti       6         Premještanje lokacije       6         Brisanje spremljene lokacije       6         Staze       6         Pregled pojedinosti o stazi       7         Pregled pojedinosti o stazi       7         Rorištenje funkcije ClimbPro       7         Bluetooth – funkcije povezivosti       7         Prepoznavanje nezgoda i funkcije pomoći<     |

| Traženje pomoći                                                                                                    | . 8                                                                                                    |
|----------------------------------------------------------------------------------------------------|----------------------------------------------------------------------------------------------------|
| Uključivanje i isključivanje funkcije prepoznavanja                                                                                                    | 0                                                                                                    |
| Poništavanje automatske poruke                                                                                                    | . o<br>8                                                                                                    |
| Slanje ažuriranog statusa nakon nezgode                                                                                                    | 8                                                                                                    |
| Uključivanje funkcije LiveTrack                                                                                                    | 8                                                                                                    |
| Connect IQ funkcije za preuzimanje                                                                                                    | 8                                                                                                    |
| Preuzimanje Connect IQ funkcija pomoću računala                                                                                                    | 8                                                                                                    |
| Bežični senzori                                                                                                    | . 8                                                                                                    |
| Postavljanje senzora pulsa                                                                                                    | 8                                                                                                    |
| Cilievi viežbania                                                                                                    | . 9<br>Q                                                                                                    |
| Postavlianie senzora brzine                                                                                                    | 9                                                                                                    |
| Postavljanje senzora takta                                                                                                    | 9                                                                                                    |
| O senzorima brzine i takta                                                                                                    | 10                                                                                                    |
| Uparivanje bežičnih senzora                                                                                                    | 10                                                                                                    |
| I reniranje s mjeracima snage                                                                                                    | 10                                                                                                    |
| Mierač snage na pedali                                                                                                    | 10                                                                                                    |
| Svjesnost o situaciji                                                                                                    | 10                                                                                                    |
| Povijest                                                                                                    | 10                                                                                                    |
| Prikazivanje pojedinosti o vožnji                                                                                                    | 10                                                                                                    |
| Brisanje vožnje                                                                                                    | 10                                                                                                    |
| Pregledavanje ukupnih podataka                                                                                                    | 10                                                                                                    |
| Ponovno postavljanje ukupnih vrijednosti vožnje                                                                                                    | 10                                                                                                    |
| Slanie vaše vožnie na Garmin Connect                                                                                                    | 11                                                                                                    |
| Upravljanje podacima                                                                                                    | 11                                                                                                    |
| Priključivanje uređaja na računalo                                                                                                    | 11                                                                                                    |
| Prijenos datoteka na vaš uređaj                                                                                                    | 11                                                                                                    |
| Brisanje datoteka                                                                                                    | 11                                                                                                    |
| iskopcavanje USB kabela                                                                                                    | 11                                                                                                    |
| Dulle we devende we Xe www.dete                                                                                                    |                                                                                                    |
| Prilagođavanje vašeg uređaja                                                                                                    | <b>11</b>                                                                                                    |
| Prilagođavanje vašeg uređaja<br>Postavke vožnje<br>Upozorenia                                                                                                    | <b>11</b><br>11<br>11                                                                                                    |
| Prilagođavanje vašeg uređaja<br>Postavke vožnje<br>Upozorenja<br>Promjena postavki satelita                                                                                                    | <b>11</b><br>11<br>11<br>12                                                                                                    |
| Prilagođavanje vašeg uređaja<br>Postavke vožnje<br>Upozorenja<br>Promjena postavki satelita<br>Postavke treniranja                                                                                                    | <b>11</b><br>11<br>11<br>12<br>12                                                                                                    |
| Prilagođavanje vašeg uređaja<br>Postavke vožnje<br>Upozorenja<br>Promjena postavki satelita<br>Postavke treniranja<br>Označavanje dionica                                                                                                    | <b>11</b><br>11<br>12<br>12<br>12                                                                                                    |
| Prilagođavanje vašeg uređaja<br>Postavke vožnje<br>Upozorenja<br>Promjena postavki satelita<br>Postavke treniranja<br>Označavanje dionica<br>Korištenje funkcije Auto Pause®<br>Korištenje značajke automatekog pomicanja.                                                                                                    | <b>11</b><br>11<br>12<br>12<br>12<br>12<br>12                                                                                                    |
| Prilagođavanje vašeg uređaja<br>Postavke vožnje<br>Upozorenja<br>Promjena postavki satelita<br>Postavke treniranja<br>Označavanje dionica<br>Korištenje funkcije Auto Pause®<br>Korištenje značajke automatskog pomicanja<br>Promjena podatkovnih polja                                                                                                    | <b>11</b><br>11<br>12<br>12<br>12<br>12<br>12<br>12                                                                                                 |
| Prilagođavanje vašeg uređaja<br>Postavke vožnje<br>Upozorenja<br>Promjena postavki satelita<br>Postavke treniranja<br>Označavanje dionica<br>Korištenje funkcije Auto Pause®<br>Korištenje značajke automatskog pomicanja<br>Promjena podatkovnih polja<br>Postavke telefona                                                                                                    | <b>11</b><br>11<br>12<br>12<br>12<br>12<br>12<br>12<br>12                                                                                           |
| Prilagođavanje vašeg uređaja<br>Postavke vožnje<br>Upozorenja<br>Promjena postavki satelita<br>Postavke treniranja<br>Označavanje dionica<br>Korištenje funkcije Auto Pause®<br>Korištenje značajke automatskog pomicanja<br>Promjena podatkovnih polja<br>Postavke telefona<br>Postavke sustava                                                                                                    | <b>11</b><br>11<br>12<br>12<br>12<br>12<br>12<br>12<br>12<br>12<br>12                                                                               |
| Prilagođavanje vašeg uređaja<br>Postavke vožnje<br>Upozorenja<br>Promjena postavki satelita<br>Postavke treniranja<br>Označavanje dionica<br>Korištenje funkcije Auto Pause®<br>Korištenje značajke automatskog pomicanja<br>Promjena podatkovnih polja<br>Postavke telefona<br>Postavke telefona<br>Promjena jezika uređaja                                                                                                    | <b>11</b><br>11<br>12<br>12<br>12<br>12<br>12<br>12<br>12<br>12<br>12<br>13                                                                         |
| Prilagođavanje vašeg uređaja<br>Postavke vožnje<br>Upozorenja<br>Promjena postavki satelita<br>Postavke treniranja<br>Označavanje dionica<br>Korištenje funkcije Auto Pause®<br>Korištenje značajke automatskog pomicanja<br>Promjena podatkovnih polja<br>Postavke telefona<br>Postavke sustava<br>Promjena jezika uređaja<br>Korištenje pozadinskog osvjetljenja<br>Uključjugaje i ipključjugaje topova urođaja                                                                                                    | <b>11</b><br>11<br>12<br>12<br>12<br>12<br>12<br>12<br>12<br>12<br>12<br>13<br>13                                                                   |
| Prilagođavanje vašeg uređaja<br>Postavke vožnje<br>Upozorenja<br>Promjena postavki satelita<br>Postavke treniranja<br>Označavanje dionica<br>Korištenje funkcije Auto Pause®<br>Korištenje značajke automatskog pomicanja<br>Promjena podatkovnih polja<br>Postavke telefona<br>Postavke sustava<br>Promjena jezika uređaja<br>Korištenje pozadinskog osvjetljenja<br>Uključivanje i isključivanje tonova uređaja<br>Milenjanje mjernih jedinica.                                                                                                    | <b>11</b><br>11<br>12<br>12<br>12<br>12<br>12<br>12<br>12<br>12<br>13<br>13<br>13<br>13                                                             |
| Prilagođavanje vašeg uređaja<br>Postavke vožnje<br>Upozorenja<br>Promjena postavki satelita<br>Postavke treniranja<br>Označavanje dionica<br>Korištenje funkcije Auto Pause®<br>Korištenje značajke automatskog pomicanja<br>Promjena podatkovnih polja<br>Postavke telefona<br>Postavke sustava<br>Promjena jezika uređaja<br>Korištenje pozadinskog osvjetljenja<br>Uključivanje i isključivanje tonova uređaja<br>Mijenjanje mjernih jedinica<br>Upotreba funkcije automatskog isključivanja                                                                                                    | <b>11</b><br>11<br>12<br>12<br>12<br>12<br>12<br>12<br>12<br>12<br>12<br>13<br>13<br>13<br>13<br>13                                                 |
| Prilagođavanje vašeg uređaja<br>Postavke vožnje<br>Upozorenja<br>Promjena postavki satelita<br>Postavke treniranja<br>Označavanje dionica<br>Korištenje funkcije Auto Pause®<br>Korištenje značajke automatskog pomicanja<br>Promjena podatkovnih polja<br>Postavke telefona<br>Postavke telefona<br>Promjena jezika uređaja<br>Korištenje pozadinskog osvjetljenja.<br>Uključivanje i isključivanje tonova uređaja<br>Mijenjanje mjernih jedinica.<br>Upotreba funkcije automatskog isključivanja<br>Postavljanje načina rada s proširenim zaslonom                                                                                                    | <b>11</b><br>11<br>12<br>12<br>12<br>12<br>12<br>12<br>12<br>12<br>13<br>13<br>13<br>13<br>13<br>13                                                 |
| Prilagođavanje vašeg uređaja<br>Postavke vožnje<br>Upozorenja<br>Promjena postavki satelita<br>Postavke treniranja<br>Označavanje dionica<br>Korištenje funkcije Auto Pause®<br>Korištenje značajke automatskog pomicanja<br>Promjena podatkovnih polja<br>Postavke telefona<br>Postavke telefona<br>Promjena jezika uređaja<br>Korištenje pozadinskog osvjetljenja<br>Uključivanje i isključivanje tonova uređaja<br>Mijenjanje mjernih jedinica<br>Upotreba funkcije automatskog isključivanja<br>Postavljanje načina rada s proširenim zaslonom<br>Izlazak iz načina rada na proširenom zaslonu                                                                                                    | <b>11</b><br>11<br>12<br>12<br>12<br>12<br>12<br>12<br>12<br>12<br>13<br>13<br>13<br>13<br>13<br>13<br>13                                           |
| Prilagođavanje vašeg uređaja<br>Postavke vožnje<br>Upozorenja<br>Promjena postavki satelita<br>Postavke treniranja<br>Označavanje dionica<br>Korištenje funkcije Auto Pause®<br>Korištenje značajke automatskog pomicanja<br>Promjena podatkovnih polja<br>Postavke telefona<br>Postavke sustava<br>Promjena jezika uređaja<br>Korištenje pozadinskog osvjetljenja<br>Uključivanje i isključivanje tonova uređaja<br>Mijenjanje mjernih jedinica<br>Upotreba funkcije automatskog isključivanja<br>Postavljanje načina rada s proširenim zaslonom<br>Informacije o uređaju                                                                                                    | <b>11</b><br>11<br>12<br>12<br>12<br>12<br>12<br>12<br>12<br>12<br>12<br>13<br>13<br>13<br>13<br>13<br>13<br>13<br>13<br>13<br>13                   |
| Prilagođavanje vašeg uređaja                                                                                                    | <b>11</b><br>11<br>12<br>12<br>12<br>12<br>12<br>12<br>12<br>12<br>12<br>13<br>13<br>13<br>13<br>13<br>13<br>13<br>13<br>13<br>13<br>13<br>13<br>13 |
| Prilagođavanje vašeg uređaja<br>Postavke vožnje<br>Upozorenja<br>Promjena postavki satelita<br>Postavke treniranja<br>Označavanje dionica<br>Korištenje funkcije Auto Pause®<br>Korištenje pračajke automatskog pomicanja<br>Promjena podatkovnih polja<br>Postavke telefona<br>Postavke telefona<br>Promjena jezika uređaja<br>Korištenje pozadinskog osvjetljenja.<br>Uključivanje i isključivanje tonova uređaja<br>Mijenjanje mjernih jedinica.<br>Upotreba funkcije automatskog isključivanja<br>Postavljanje načina rada s proširenim zaslonom<br>Izlazak iz načina rada na proširenom zaslonu<br>Informacije o uređaju<br>Specifikacije<br>Edge 130 Plus – specifikacije<br>Specifikacije sonzora pulso.                                                                                                    | <b>11</b> 11 12 12 12 12 12 12 12 12 13 13 13 13 13 13 13 13 13 13 13 13 13                                                                         |
| Prilagođavanje vašeg uređaja<br>Postavke vožnje<br>Upozorenja<br>Promjena postavki satelita<br>Postavke treniranja<br>Označavanje dionica<br>Korištenje funkcije Auto Pause®<br>Korištenje značajke automatskog pomicanja<br>Promjena podatkovnih polja<br>Postavke telefona<br>Postavke sustava<br>Promjena jezika uređaja<br>Korištenje pozadinskog osvjetljenja<br>Uključivanje i isključivanje tonova uređaja<br>Mijenjanje mjernih jedinica<br>Upotreba funkcije automatskog isključivanja<br>Postavljanje načina rada s proširenim zaslonom<br>Izlazak iz načina rada na proširenom zaslonu<br>Informacije o uređaju<br>Specifikacije<br>Edge 130 Plus – specifikacije<br>Specifikacije senzora pulsa<br>Specifikacije senzora pulsa<br>Specifikacije senzora brzine i kadence.                                                                                                    | <b>11</b> 11 12 12 12 12 12 12 12 12 13 13 13 13 13 13 13 13 13 13 13 13 13                                                                         |
| Prilagođavanje vašeg uređaja<br>Postavke vožnje<br>Upozorenja postavki satelita<br>Postavke treniranja<br>Označavanje dionica<br>Korištenje funkcije Auto Pause®<br>Korištenje značajke automatskog pomicanja<br>Promjena podatkovnih polja<br>Postavke telefona<br>Postavke sustava<br>Promjena jezika uređaja<br>Korištenje pozadinskog osvjetljenja<br>Uključivanje i isključivanje tonova uređaja<br>Mijenjanje mjernih jedinica<br>Upotreba funkcije automatskog isključivanja<br>Postavljanje načina rada s proširenim zaslonom<br>Izlazak iz načina rada na proširenom zaslonu<br>Informacije o uređaju<br>Specifikacije<br>Edge 130 Plus – specifikacije<br>Specifikacije senzora pulsa<br>Specifikacije senzora brzine i kadence<br>Postupanje s uređajem                                                                                                    | <b>11</b> 11 12 12 12 12 12 12 12 12 13 13 13 13 13 13 13 13 13 13 13 13 13                                                                         |
| Prilagođavanje vašeg uređaja                                                                                                    | <b>11</b> 111 122 122 122 121 121 121 121 121                                                                                                    |
| Prilagođavanje vašeg uređaja<br>Postavke vožnje<br>Upozorenja<br>Promjena postavki satelita<br>Postavke treniranja<br>Označavanje dionica<br>Korištenje funkcije Auto Pause®<br>Korištenje funkcije Auto Pause®<br>Korištenje značajke automatskog pomicanja<br>Promjena podatkovnih polja<br>Postavke telefona<br>Postavke telefona<br>Postavke sustava<br>Promjena jezika uređaja<br>Korištenje pozadinskog osvjetljenja<br>Uključivanje i isključivanje tonova uređaja<br>Mijenjanje mjernih jedinica<br>Upotreba funkcije automatskog isključivanja<br>Postavljanje načina rada s proširenim zaslonom<br>Izlazak iz načina rada na proširenom zaslonu<br>Informacije o uređaju<br>Specifikacije<br>Edge 130 Plus – specifikacije<br>Specifikacije senzora pulsa<br>Specifikacije senzora brzine i kadence<br>Postupanje s uređajem<br>Čišćenje uređaja<br>Održavanje monitora pulsa<br>Zamienje katenica                                                             | <b>11</b> 11 12 12 12 12 12 12 12 12 12 12 12 12                                                                                                    |
| Prilagođavanje vašeg uređaja<br>Postavke vožnje<br>Upozorenja<br>Promjena postavki satelita<br>Postavke treniranja<br>Označavanje dionica<br>Korištenje funkcije Auto Pause®<br>Korištenje značajke automatskog pomicanja<br>Promjena podatkovnih polja<br>Postavke telefona<br>Postavke telefona<br>Postavke sustava<br>Promjena jezika uređaja<br>Korištenje pozadinskog osvjetljenja<br>Uključivanje i isključivanje tonova uređaja<br>Mijenjanje mjernih jedinica<br>Upotreba funkcije automatskog isključivanja<br>Postavljanje načina rada s proširenim zaslonom<br>Izlazak iz načina rada na proširenom zaslonu<br>Informacije o uređaju<br>Specifikacije<br>Edge 130 Plus – specifikacije<br>Specifikacije senzora pulsa<br>Specifikacije senzora brzine i kadence<br>Postupanje s uređajem<br>Čišćenje uređaja<br>Zamjenjive baterije                                                                                                    | <b>11</b> 111 122 122 122 123 133 133 133 133 133                                                                                                   |
| Prilagođavanje vašeg uređaja<br>Postavke vožnje                                                                                                    | <b>11</b> 111 122 122 122 123 133 133 133 133 133                                                                                                   |
| Prilagođavanje vašeg uređaja                                                                                                    | <b>11</b> 111 122 122 122 123 133 133 133 133 133                                                                                                   |
| Prilagođavanje vašeg uređaja<br>Postavke vožnje<br>Upozorenja<br>Promjena postavki satelita<br>Postavke treniranja<br>Označavanje dionica<br>Korištenje funkcije Auto Pause®<br>Korištenje značajke automatskog pomicanja<br>Promjena podatkovnih polja<br>Postavke telefona<br>Postavke sustava<br>Promjena jezika uređaja<br>Korištenje pozadinskog osvjetljenja<br>Uključivanje i isključivanje tonova uređaja<br>Mijenjanje mjernih jedinica<br>Upotreba funkcije automatskog isključivanja<br>Postavljanje načina rada s proširenim zaslonom<br>Izlazak iz načina rada na proširenom zaslonu<br>Informacije o uređaju<br>Specifikacije<br>Edge 130 Plus – specifikacije<br>Specifikacije senzora pulsa<br>Specifikacije senzora brzine i kadence<br>Postupanje s uređaja<br>Održavanje monitora pulsa<br>Zamjena baterije monitora pulsa<br>Zamjena baterije senzora kadence<br>Pregled pravnih informacija i informacija o usklađenosti s<br>propisima na e-oznaci | <b>11</b> 111 122 122 122 123 133 133 133 133 133                                                                                                   |

| Ponovno pokretanje uređaja                              | .14  |
|---------------------------------------------------------|------|
| Vraćanje svih zadanih postavki                          | 14   |
| Maksimalno produljenje vijeka trajanja baterije         | 15   |
| Poboljšavanje prijema GPS satelita                      | 15   |
| Za moj je uređaj postavljen pogrešan jezik              | 15   |
| Zamjenski O-prsteni                                     | . 15 |
| Nadogradnja softvera s pomoću aplikacije Garmin Connect | .15  |
| Nadogradnja softvera pomoću aplikacije Garmin Express   | 15   |
| Nadogradnja proizvoda                                   | 15   |
| Dodatne informacije                                     | .15  |
| Dodatak                                                 | 15   |
| Podatkovna polja                                        | 15   |
| Standardne vrijednosti maksimalnog VO2                  | 16   |
| Izračuni zona pulsa                                     | .16  |
| Veličina i opseg kotača                                 | 16   |
| Indeks                                                  | 18   |
|                                                         |      |

## Uvod

#### **▲ UPOZORENJE**

U kutiji proizvoda potražite list Važni podaci o sigurnosti i proizvodu koji sadrži upozorenja i druge važne informacije o proizvodu.

Uvijek se posavjetujte s liječnikom prije nego započnete s programom vježbanja ili ga promijenite.

## Pregled uređaja

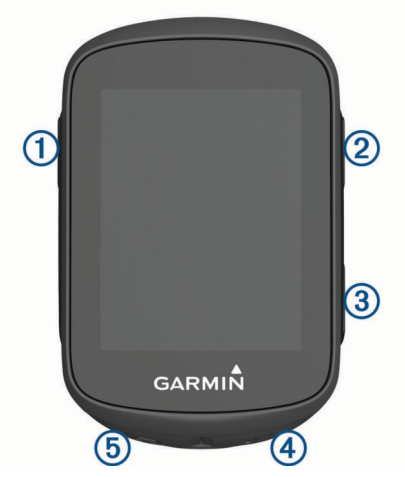

| 1                             | Odaberite za vraćanje uređaja iz stanja mirovanja.<br>Držite kako biste uključili ili isključili uređaj.                                      |
|-------------------------------|----------------------------------------------------------------------------------------------------|
| ②<br>▲Ⅲ                       | Odaberite za kretanje kroz podatkovne zaslone, opcije<br>i postavke.<br>Na početnom zaslonu zadržite pritisak za prikaz<br>izbornika uređaja. |
| ③<br>✓                        | Odaberite za kretanje kroz podatkovne zaslone, opcije<br>i postavke.<br>Na početnom zaslonu odaberite za prikaz widgeta.                      |
| <ul><li>④</li><li>▶</li></ul> | Odaberite za pokretanje ili zaustavljanje mjerača<br>vremena.<br>Odaberite za odabir opcije ili potvrdu poruke.                               |
| ()<br>()                      | Odaberite za označavanje nove dionice.<br>Odaberite za povratak na prethodni zaslon.                                                          |

#### Ikone statusa

Postojana ikona označava da je signal pronađen ili da je senzor povezan.

|             | GPS status                      |  |  |
|-------------|---------------------------------|--|--|
| S.          | Bluetooth <sup>®</sup> status   |  |  |
| V           | Status pulsa                    |  |  |
| <b>*</b> y  | Status senzora snage            |  |  |
| •           | LiveTrack status                |  |  |
| <b>41</b> ° | Status senzora za brzinu i takt |  |  |
| S           | Sinkronizacija je u tijeku      |  |  |

#### Pregledavanje widgeta

Uređaj se isporučuje s nekoliko prethodno instaliranih widgeta. Uparite uređaj i pametni telefon kako biste iskoristili maksimalni potencijal Edge uređaja.

Na početnom zaslonu odaberite A ili V.

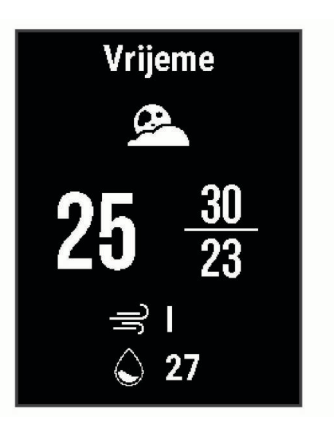

Uređaj se kreće kroz neprekidni slijed widgeta.

 U aktivnom widgetu odaberite likako biste vidjeli dodatne opcije za taj widget.

#### Korištenje izbornika prečaca

Dostupne su opcije izbornika prečaca za brz pristup funkcijama ili izvršavanje funkcija.

 Ako se na zaslonu pojavi , držite kako biste vidjeli opcije izbornika prečaca.

## Uparivanje pametnog telefona

Kako biste mogli koristiti funkcije povezivanja na Edge uređaju, uređaj mora biti uparen izravno putem aplikacije Garmin Connect<sup>™</sup> umjesto putem Bluetooth postavki na pametnom telefonu.

- 1 Iz trgovine aplikacijama na pametnom telefonu instalirajte i otvorite aplikaciju Garmin Connect.
- 2 Držite 🗁 da biste uključili uređaj.

Prilikom prvog uključivanja uređaja odaberite jezik uređaja. Na sljedećem zaslonu postavit će vam se upit za uparivanje s pametnim telefonom.

**SAVJET:** Za ručno otvaranje načina rada za uparivanje držite **≡** i odaberite **Telefon** > **Uparivanje telefona** kako biste ručno prešli u način rada za uparivanje.

- **3** Odaberite opciju za dodavanje uređaja Garmin Connect računu:
  - Ako je ovo prvi uređaj koji uparujete s aplikacijom Garmin Connect, slijedite upute na zaslonu.
  - Ako ste već uparili neki uređaj s aplikacijom Garmin Connect, u izborniku = ili ••• odaberite Uređaji tvrtke Garmin > Dodaj uređaj i slijedite upute na zaslonu.

Nakon uspješnog uparivanja pojavljuje se poruka, a uređaj se automatski sinkronizira s pametnim telefonom.

## Punjenje uređaja

#### OBAVIJEST

Kako biste spriječili koroziju, prije punjenja ili priključivanja na računalo temeljito osušite USB priključak, zaštitni poklopac i okolno područje.

Uređaj se napaja pomoću ugrađene litij-ionske baterije koju možete napuniti pomoću standardne zidne utičnice ili USB priključka na vašem računalu.

**NAPOMENA:** Uređaj se neće puniti ako se nalazi izvan odobrenog raspona temperature (*Edge 130 Plus – specifikacije*, stranica 13).

1 Izvucite zaštitni poklopac ① iz USB priključka ②

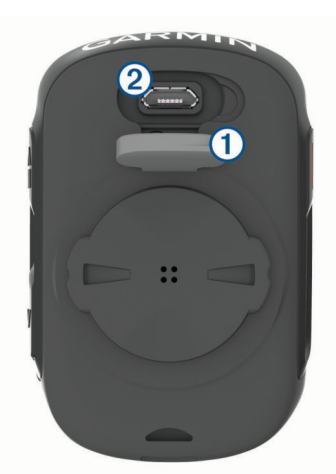

- Priključite manji kraj USB kabela u USB priključak na uređaju.
- **3** Priključite veći kraj USB kabela u AC adapter ili USB priključak na računalu.
- 4 Priključite AC adapter u standardnu zidnu utičnicu. Kada ga povežete s izvorom napajanja, uređaj će se uključiti.
- 5 Napunite uređaj do kraja.

Nakon punjenja uređaja zatvorite zaštitni poklopac.

#### O bateriji

#### **▲ UPOZORENJE**

Uređaj koristi litij-ionsku bateriju. U kutiji proizvoda potražite list *Važni podaci o sigurnosti i proizvodu* koji sadrži upozorenja i druge važne informacije o proizvodu.

#### Postavljanje standardnog nosača

Za najbolji GPS prijem postavite nosač za bicikl tako da je prednja strana uređaja okrenuta prema nebu. Nosač za bicikl možete postaviti na bazu upravljača ili jednu od ručki.

- 1 Odaberite sigurnu lokaciju za montiranje uređajana kojoj vam neće smetati za sigurno upravljanje biciklom.
- 2 Postavite gumeni disk ① na stražnju stranu nosača za bicikl. Gumene izbočine ući će u stražnju stranu nosača za bicikl tako da se neće pomicati.

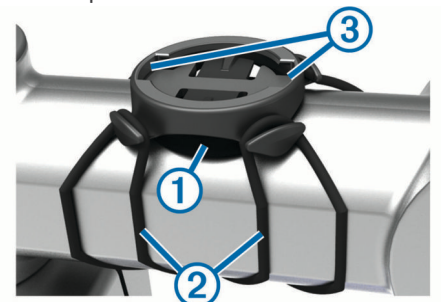

- 3 Postavite nosač za bicikl na bazu upravljača.
- 4 Nosač za bicikl čvrsto učvrstite pomoću dvije trake 2.
- 5 Poravnajte izbočine na stražnjoj strani uređaja s utorima na nosaču za bicikl ③.
- 6 Pritisnite lagano dolje i okrećite u smjeru kazaljki sata dok ne sjedne na mjesto.

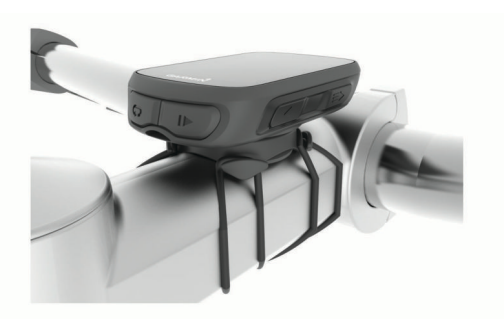

#### Otpuštanje Edge

- Okrenite Edge u smjeru kazaljke na satu kako biste otključali uređaj.
- 2 Podignite Edge s nosača.

## Postavljanje nosača za brdski bicikl

NAPOMENA: Ako nemate nosač, možete preskočiti ovaj korak.

- 1 Odaberite sigurnu lokaciju za montiranje uređaja Edge na kojoj vam neće smetati za sigurno upravljanje biciklom.
- 2 S pomoću imbus ključa od 3 mm uklonite vijak ① s priključka ručke ②.

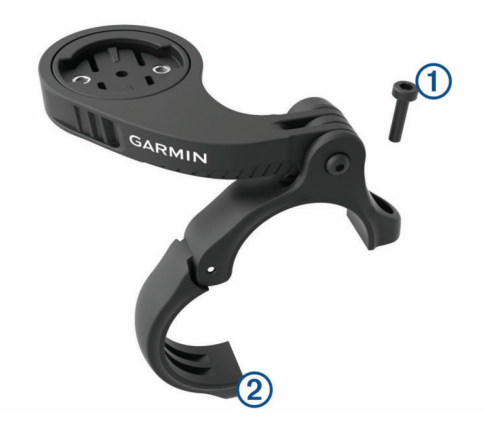

- **3** Odaberite opciju:
  - Ako promjer ručke upravljača iznosi 25,4 mm, oko ručke postavite deblji podložak.
  - Ako promjer ručke upravljača iznosi 31,8 mm, oko ručke postavite tanji podložak.
  - Ako promjer ručke upravljača iznosi 35 mm, nemojte stavljati gumeni podložak.
- 4 Postavite priključak ručke oko ručke tako da je ručica nosača iznad lule bicikla.
- 5 S pomoću imbus ključa od 3 mm otpustite vijak ③ na ručici nosača, postavite ručicu nosača i zategnite vijak.

**NAPOMENA:** Garmin<sup>®</sup> preporučuje pritezanje vijka tako da ručica nosača bude sigurno montirana maksimalnim zateznim momentom od 2,26 N-m (20 lbf-in). Povremeno provjerite zategnutost vijka.

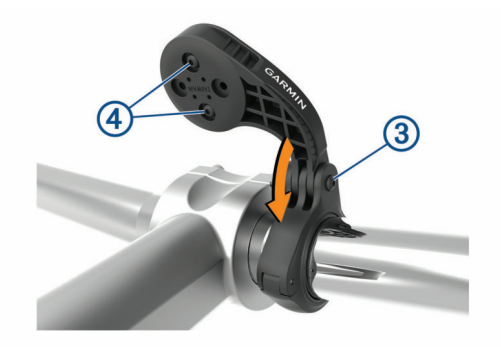

- 6 Ako je to potrebno, s pomoću imbus ključa od 2 mm uklonite dva vijka na stražnjoj strani nosača ④, uklonite i okrenite priključak i zamijenite vijke da biste promijenili orijentaciju nosača.
- 7 Zamijenite i pritegnite vijak na priključku ručke.
- **NAPOMENA:** Garmin preporučuje pritezanje vijka tako da nosač bude sigurno montiran maksimalnim zateznim momentom od 0,8 N-m (7 lbf-in). Povremeno provjerite zategnutost vijka.
- 8 Poravnajte izbočine na stražnjoj strani Edge uređaja s utorima na nosaču za bicikl (5).

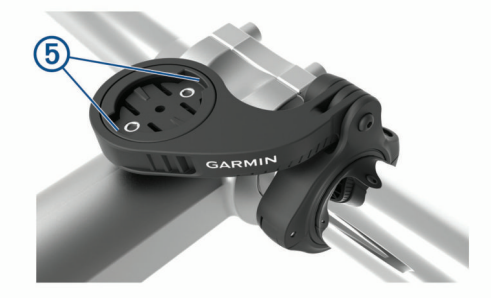

**9** Pritisnite lagano dolje i okrećite Edge u smjeru kazaljki sata dok ne sjedne na mjesto.

## Primanje satelitskih signala

Za primanje satelitskih signala uređaju će možda trebati neometan pogled na nebo. Vrijeme i datum postavljaju se automatski na temelju vaše GPS lokacije.

**SAVJET:** Više informacija o sustavu GPS možete pronaći na adresi www.garmin.com/aboutGPS.

- 1 Izađite van na otvoreno područje.
- Prednja strana uređaja treba biti okrenuta prema nebu.
- 2 Pričekajte da uređaj pronađe satelite.
  - Traženje signala može potrajati 30-60 sekundi.

## Vježbanje

## Odlazak na vožnju

Ako je vaš uređaj isporučen s ANT+<sup>®</sup> senzorom, već su upareni i mogu se aktivirati za vrijeme početnog postavljanja.

- 1 Držite 🗁 kako biste uključili uređaj.
- 2 Izađite na otvorenu površinu i pričekajte da uređaj pronađe satelite.
  - neprekidno svijetli ako je uređaj pripravan.
- 3 Na početnom zaslonu odaberite .
- 4 Odaberite vrstu vožnje.

**SAVJET:** Točni podaci o vrsti vožnje važni su za stvaranje staza prilagođenih biciklima na vašem Garmin Connect računu.

5 Odaberite 🕨 za pokretanje mjerača vremena aktivnosti.

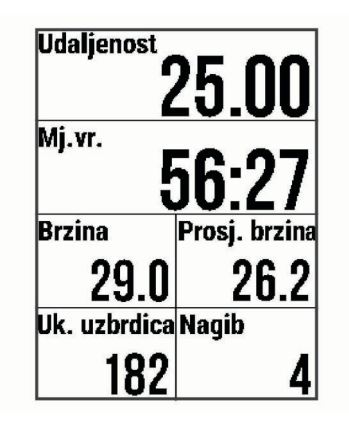

**NAPOMENA:** Povijest se bilježi samo dok je mjerač vremena aktivnosti pokrenut.

- 6 Za zaustavljanje mjerača vremena aktivnosti odaberite .
- 7 Odaberite opciju:
  - Odaberite Nastavi kako biste nastavili vožnju.
  - Odaberite Spremi vožnju kako biste zaustavili i spremili vožnju.
  - Odaberite Odbaci vožnju kako biste zaustavili vožnju i izbrisali je s uređaja.
  - Odaberite Natrag na početak kako biste se vratili natrag na početnu lokaciju.
  - Odaberite Označi lokaciju kako biste označili i spremili lokaciju.
  - Odaberite Glavni izbornik za povratak u glavni izbornik.

## Praćenje spremljene vožnje

- 1 Držite
- 2 Odaberite Navigacija > Vožnja, prethodna aktivnost.
- 3 Odaberite vožnju.

**SAVJET:** Možete odabrati  $\checkmark$  za pregled detaljnijih informacija o vožnji, kao što su sažetak, lokacija na karti, pojedinosti dionice ili za brisanje te vožnje.

- 4 Odaberite Vožnja.
- 5 Odaberite > za pokretanje mjerača vremena aktivnosti.

## Segmenti

Praćenje segmenta: Segmente s računa usluge Garmin Connect možete poslati na svoj uređaj. Segment možete pratiti nakon što ga spremite na svoj uređaj.

NAPOMENA: Kada preuzmete stazu s Garmin Connect računa, svi segmenti te staze preuzimaju se automatski.

Utrkivanje protiv segmenta: Možete se utrkivati protiv segmenta, pokušati dostići ili poboljšati svoj osobni rekord ili rezultate drugih biciklista koji su odvezli segment.

#### Strava<sup>™</sup> segmenti

Strava segmente možete preuzeti na svoj Edge 130 Plus uređaj. Pratite Strava segmente i usporedite svoj rezultat sa svojim prošlim rezultatima, prijateljima i profesionalcima koji su odvozili isti segment.

Za prijavu za Strava članstvo otvorite widget Segmenti na svom Garmin Connect računu. Dodatne informacije potražite na www.strava.com.

Podaci u ovom priručniku odnose se i na Garmin Connect segmente i na Strava segmente.

#### Following a Segment From Garmin Connect

Before you can download and follow a segment from Garmin Connect, you must have a Garmin Connect account (*Garmin Connect*, page 10).

**NOTE:** If you are using Strava segments, your favorite segments are transferred automatically to your device when it is connected to the Garmin Connect app or your computer.

- 1 Select an option:
  - Open the Garmin Connect app.
  - Go to connect.garmin.com.
- 2 Create a new segment, or select an existing segment.
- 3 Select 📲 or Pošalji na uređaj.
- 4 Follow the on-screen instructions.
- 5 On the Edge device, select ► to start the activity timer, and go for a ride.

When your path crosses an enabled segment, you can race the segment.

#### Utrkivanje protiv segmenta

Segmenti su virtualne staze za utrkivanje. Možete se utrkivati protiv segmenta i uspoređivati rezultate u odnosu na protekle aktivnosti, druge vozače, kontakte na Garmin Connect računu ili druge članove biciklističke zajednice. Možete prenijeti podatke o aktivnostima na Garmin Connect račun kako biste vidjeli svoj položaj u segmentu.

**NAPOMENA:** Ako su vaš Garmin Connect račun i Strava račun povezani, aktivnosti se automatski šalju na Strava račun kako biste mogli pregledati položaj segmenta.

1 Odaberite ► za pokretanje mjerača vremena aktivnosti i krenite na vožnju.

Kada vas put nanese na omogućeni segment, možete se utrkivati protiv njega.

2 Započnite utrku protiv segmenta.

Automatski će se prikazati zaslon s podacima o segmentu.

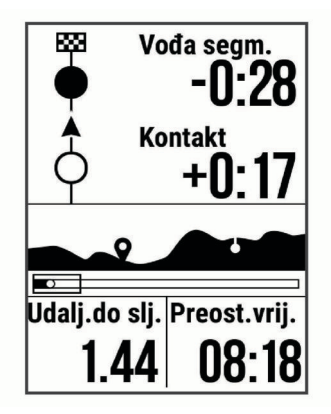

3 Ako je to potrebno, držite = i odaberite Glavni izbornik > Navigacija > Segmenti da biste promijenili cilj tijekom utrke.

Možete se utrkivati protiv vođe segmenta, drugih vozača (ako je moguće) ili s ciljem obaranja svog prošlog rezultata. Cilj se automatski prilagođava na temelju vaših trenutnih performansi.

Po dovršetku segmenta prikazat će se poruka.

#### Postavljanje automatskog podešavanja segmenta

Uređaj možete postaviti tako da automatski podesi ciljno vrijeme utrke za segment na temelju vaših performansi tijekom segmenta.

**NAPOMENA:** To je postavljanje omogućeno za sve segmente prema zadanim postavkama.

- 1 Držite
- 2 Odaberite Navigacija > Segmenti > Automatsko određivanje napora.

#### Pregledavanje pojedinosti o segmentu

- 1 Držite 📃.
- 2 Odaberite Navigacija > Segmenti.

- 3 Odaberite segment.
- **4** Odaberite opciju:
  - Odaberite Vrijeme utrke za prikaz vremena vožnje vođe segmenta.
  - Odaberite Karta za prikaz segmenta na karti.
  - Odaberite **Nadmorska visina** za prikaz grafikona nadmorske visine segmenta.

#### Brisanje segmenta

- 1 Držite
- 2 Odaberite Navigacija > Segmenti.
- 3 Odaberite segment.
- 4 Odaberite Izbriši > Da.

## Vježbanje

Možete stvoriti prilagođena vježbanja koja obuhvaćaju ciljeve za svaki korak vježbanja i za različite udaljenosti, vremena i kalorije. Pomoću usluge Garmin Connect možete stvoriti i pronaći više vježbanja ili odabrati plan treninga s ugrađenim vježbama i prenijeti ih na svoj uređaj.

Pomoću usluge Garmin Connect možete planirati vježbanja. Vježbanja možete planirati unaprijed i spremiti ih na svoj uređaj.

#### Following a Workout From Garmin Connect

Before you can download a workout from Garmin Connect, you must have a Garmin Connect account (*Garmin Connect*, page 10).

- **1** Select an option:
  - · Open the Garmin Connect app.
- Go to connect.garmin.com.
- 2 Select Trening > Vježbanje.
- 3 Find a workout, or create and save a new workout.
- 4 Select 🐴 or Pošalji na uređaj.
- 5 Follow the on-screen instructions.

#### Početak vježbanja

Prije nego što započnete vježbati, s računa usluge Garmin Connect morate preuzeti vježbanje.

- 1 Odaberite = > Trening > Vježbanje.
- 2 Odaberite vježbanje.
- 3 Odaberite Započni vježbanje.
- 4 Odaberite ▶ kako biste pokrenuli mjerač vremena.

Nakon početka vježbanja uređaj prikazuje svaki korak vježbanja, cilj (ako postoji) i trenutne podatke o vježbanju.

#### Zaustavljanje vježbanja

- U bilo kojem trenutku odaberite C kako biste zaustavili korak vježbanja i započeli sljedeći korak.
- Kako biste zaustavili mjerač vremena aktivnosti, u bilo kojem trenutku odaberite ▶.
- U bilo kojem trenutku odaberite ∧ ili ∨ za prikaz zaslona s podacima.
- U bilo kojem trenutku odaberite > Spremi vožnju kako biste zaustavili mjerač i dovršili vježbanje.
   SAVJET: Kada spremite vožnju, vježbanje završava automatski.

#### Brisanje vježbanja

- 1 Odaberite = > Trening > Vježbanje.
- 2 Odaberite vježbanje.
- 3 Odaberite Izbriši > Da.

## O kalendaru treninga

Kalendar treninga na uređaju proširenje je kalendara treninga ili rasporeda koji postavite na usluzi Garmin Connect. Nakon što ste u kalendar na usluzi Garmin Connect dodali nekoliko vježbanja, možete ih poslati na uređaj. Sve zakazane treninge koje ste poslali na uređaj možete vidjeti u kalendaru treninga poredane po datumu. Kada u kalendaru treninga odaberete dan, možete pregledati li započeti s vježbanjem. Zakazani trening ostaje na uređaju neovisno o tome jeste li ga dovršili ili preskočili. Kada s usluge Garmin Connect pošaljete zakazane treninge, oni će prebrisati postojeći kalendar treninga.

#### **Using Garmin Connect Training Plans**

Before you can download and use a training plan from Garmin Connect, you must have a Garmin Connect account (*Garmin Connect*, page 10).

You can browse Garmin Connect to find a training plan, and schedule workouts and courses.

- 1 Connect the device to your computer.
- 2 Go to connect.garmin.com.
- **3** Select and schedule a training plan.
- 4 Review the training plan in your calendar.
- 5 Select an option:
  - Sync your device with the Garmin Express<sup>™</sup> application on your computer.
  - Sync your device with the Garmin Connect app on your smartphone.

## Trening u zatvorenom

Uređaj sadrži profil za aktivnosti u zatvorenom prostoru ako je GPS isključen. Kada je GPS sustav isključen, podaci o brzini i udaljenosti nisu dostupni, osim u slučaju da imate kompatibilni senzor ili trenažer koji uređaju šalje podatke o brzini i udaljenosti.

## Moja statistika

Uređaj Edge 130 Plus može pratiti vašu osobnu statistiku i računati vaše performanse. Za mjerenje performansi potreban je kompatibilan senzor pulsa ili mjerač snage.

## Postavljanje korisničkog profila

Možete ažurirati postavke spola, dobi, visine, težine i maksimalnog pulsa. Uređaj koristi te informacije za izračunavanje preciznih podataka o vožnji.

- 1 Držite
- 2 Odaberite Moja statistika > Korisnički profil.
- 3 Odaberite opciju.

## O procijenjenim maksimalnim vrijednostima VO2

Maksimalni VO2 je maksimalni obujam kisika (u mililitrima) koji možete potrošiti u minuti po kilogramu tjelesne težine pri maksimalnom opterećenju. Drugim riječima, maksimalni VO2 pokazatelj je vaših sportskih performansi i trebao bi se povećavati usporedno s povećanjem vaše razine kondicije. Procijenjene maksimalne vrijednosti VO2 pruža i omogućuje tvrtka Firstbeat. Za prikaz procijenjenih maksimalnih vrijednosti VO2 za vožnju bicikla možete koristiti svoj Garmin uređaj uparen s monitorom pulsa i mjeračem snage.

#### Dobivanje procjene maksimalnog VO2

Kako biste mogli vidjeti procjenu svog maksimalnog VO2, prvo morate staviti senzor pulsa, postaviti mjerač snage i upariti ga sa svojim uređajem (*Uparivanje bežičnih senzora*, stranica 10). Ako je vaš uređaj isporučen sa senzorom pulsa, uređaj i senzor već su upareni. Za najprecizniju procjenu dovršite postavljanje korisničkog profila i postavite maksimalni puls (*Postavljanje korisničkog profila*, stranica 5).

NAPOMENA: Predviđanja se isprva mogu činiti netočnima. Uređaj tek nakon nekoliko vožnji može predvidjeti kako ćete voziti bicikl.

- 1 Vozite na otvorenom ujednačenom brzinom pri visokom intenzitetu najmanje 20 minuta.
- 2 Nakon vožnje odaberite Spremi vožnju.
- 3 Držite .
- 4 Odaberite Moja statistika > Maksimalni VO2.

Procjena vašeg maksimalnog VO2 prikazuje se kao broj i položaj na mjeraču.

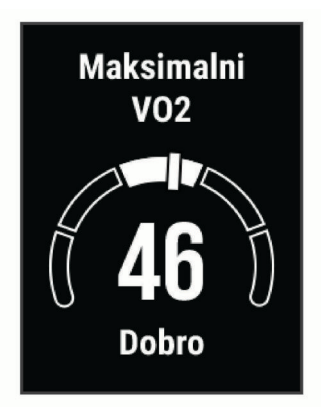

Podaci i analiza podataka o maksimalnom VO2 prikazuju se uz dopuštenje ustanove The Cooper Institute<sup>®</sup>. Informacije potražite u dodatku (*Standardne vrijednosti maksimalnog VO2*, stranica 16) i posjetite adresu www.CooperInstitute.org.

## Savjeti za procjenu maksimalne vrijednosti VO2 za biciklizam

Uspješnost i točnost izračuna maksimalne vrijednosti VO2 poboljšavaju se ako vozite ujednačenom i srednje zahtjevnom rutom i ako su vrijednosti pulsa i snage ujednačene.

- Prije nego što počnete voziti provjerite rade li ispravno vaš uređaj, monitor pulsa i mjerač snage, jesu li upareni i je li razina napunjenosti baterije dovoljno visoka.
- Za vrijeme 20-minutne vožnje puls održavajte na razini iznad 70 % vašeg maksimalnog pulsa.
- Za vrijeme 20-minutne vožnje održavajte relativno konstantnu razinu izlazne snage.
- Izbjegavajte brdoviti teren.
- Izbjegavajte vožnju u skupini u kojoj se dugo može voziti u zavjetrini.

## Savjetnik za oporavak

Možete koristiti svoj Garmin uređaj u kombinaciji s monitorom pulsa za prikaz vremena preostalog do vašeg potpunog oporavka kada ste spremni za sljedeće vježbanje.

Vrijeme oporavka: Vrijeme oporavka prikazuje se odmah nakon aktivnosti. Vrijeme se odbrojava do optimalnog trenutka za novo vježbanje.

#### Prikaz vremena oporavka

Kako biste mogli koristiti funkciju za vrijeme oporavka, prvo morate staviti senzor pulsa i upariti ga sa svojim uređajem (*Uparivanje bežičnih senzora*, stranica 10). Ako je vaš uređaj isporučen sa senzorom pulsa, uređaj i senzor već su upareni. Za najprecizniju procjenu dovršite postavljanje korisničkog profila i postavite maksimalni puls (*Postavljanje korisničkog profila*, stranica 5).

1 Držite

- 2 Odaberite Moja statistika > Savjetnik za oporavak.
- 3 Krenite na vožnju.
- 4 Nakon vožnje odaberite **Spremi vožnju**.
- Pojavljuje se vrijeme oporavka. Najdulje vrijeme je 4 dana, a najkraće 6 sati.

## Osobni rekordi

Kada dovršite vožnju, uređaj prikazuje sve nove osobne rekorde koje ste postigli tijekom te vožnje. Osobni rekordi obuhvaćaju najbrže vrijeme za uobičajenu duljinu, najdulju biciklističku dionicu i najveći uspon tijekom vožnje. Kada je uređaj uparen s kompatibilnim mjeračem snage, prikazat će očitanje maksimalne snage zabilježene tijekom razdoblja od 20 minuta.

### Pregledavanje osobnih rekorda

- 1 Držite
- 2 Odaberite Moja statistika > Osobni rekordi.

#### Vraćanje osobnog rekorda

Svaki osobni rekord možete postaviti na prethodni zabilježeni rekord.

- 1 Držite .
- 2 Odaberite Moja statistika > Osobni rekordi.
- 3 Odaberite rekord koji želite vratiti.
- 4 Odaberite Opcije > Koristi prethodno > Da. NAPOMENA: Time se ne brišu spremljene aktivnosti.

### Brisanje osobnog rekorda

- 1 Držite =.
- 2 Odaberite Moja statistika > Osobni rekordi.
- 3 Odaberite osobni rekord.
- 4 Odaberite Opcije > Izbriši rekord > Da.

## navigacija

Navigacijske postavke i funkcije također se primjenjuju na navigaciju stazama (*Staze*, stranica 6) i segmentima (*Segmenti*, stranica 3).

- Lokacije (Lokacije, stranica 6)
- Postavke karte (*Prikazivanje lokacije korisnika na karti*, stranica 6)

## Lokacije

Na uređaju možete snimati i pohranjivati lokacije.

#### Označavanje lokacije

Ako želite označiti lokaciju, najprije morate locirati satelite.

Lokacija je točka koju bilježite i spremate u uređaj. Ako želite zapamtiti orijentire ili se vratiti na određeno mjesto, možete označiti lokaciju.

- 1 Idite na vožnju (Odlazak na vožnju, stranica 3).
- 2 Držite 📃.
- 3 Odaberite Označi lokaciju.

Pojavljuje se poruka. Zadana ikona za svaku lokaciju je zastavica (*Prilagođavanje ikona karte*, stranica 6).

#### Navigacija do spremljene lokacije

Prije navigacije do spremljene lokacije morate locirati satelite.

- 1 Držite
- 2 Odaberite Navigacija > Spremljene lokacije.
- **3** Odaberite lokaciju.
- 4 Odaberite Idi na.
- 5 Odaberite 🕨 za početak vožnje.

## Navigacija do početne točke

U bilo kojem trenutku vožnje možete se vratiti na početnu točku.

- 1 Idite na vožnju (*Odlazak na vožnju*, stranica 3).
- Odaberite ► za pauziranje vožnje.
- 3 Odaberite Natrag na početak.
- 4 Odaberite Duž iste rute ili Pravocrtno.
- 5 Odaberite ► da biste nastavili vožnju. Uređaj navigira natrag do početne točke vožnje.

#### Pregledavanje spremljenih lokacija

Možete pregledati pojedinosti o spremljenim lokacijama, kao što su elevacija i koordinate na karti.

- 1 Držite
- 2 Odaberite Navigacija > Spremljene lokacije.
- **3** Odaberite spremljenu lokaciju.
- 4 Odaberite Pojedinosti.

#### Prikazivanje lokacije korisnika na karti

- 1 Držite 📃.
- 2 Odaberite Karta > Lokacije korisnika.
- 3 Odaberite Prikaži.

#### Prilagođavanje ikona karte

Možete prilagoditi ikone na karti da biste odredili različite vrste spremljenih lokacija. Primjerice, lokaciju svog doma ili lokacije gdje možete jesti ili piti.

- 1 Držite
- 2 Odaberite Navigacija > Spremljene lokacije.
- 3 Odaberite spremljenu lokaciju.
- 4 Odaberite Promijeni ikonu.
- **5** Odaberite opciju.

#### Premještanje lokacije

- 1 Držite
- 2 Odaberite Navigacija > Spremljene lokacije.
- **3** Odaberite spremljenu lokaciju.
- 4 Odaberite **Pomakni ovdje > Da**.
  - Lokacija se mijenja na vaš trenutačni položaj.

#### Brisanje spremljene lokacije

- 1 Držite
- 2 Odaberite Navigacija > Spremljene lokacije.
- 3 Odaberite lokaciju.
- 4 Odaberite Izbriši > Da.

#### Staze

- Praćenje prethodno zabilježene aktivnosti: Ako se radi o dobroj ruti, možete pratiti spremljenu stazu. Primjerice, možete spremiti i pratiti rutu za put na posao kojom se mogu kretati biciklisti.
- Rušenje rekorda za prethodno zabilježenu aktivnost: Možete pratiti i spremljenu stazu te pokušati dostići ili premašiti prethodno postavljene ciljeve performansi. Primjerice, ako je staza izvorno prijeđena za 30 minuta, vi i Virtual Partner<sup>®</sup> možete se utrkivati nastojeći prijeći stazu za manje od 30 minuta.
- Praćenje postojeće vožnje putem usluge Garmin Connect: Stazu iz usluge Garmin Connect možete poslati na svoj uređaj. Nakon spremanja staze na uređaj možete je pratiti ili rušiti rekorde za tu stazu.

#### Praćenje staze s usluge Garmin Connect

Prije preuzimanja staze s usluge Garmin Connect, morate imati Garmin Connect račun (*Garmin Connect*, stranica 10).

- 1 Odaberite opciju:
  - Otvorite aplikaciju Garmin Connect.
  - Idite na connect.garmin.com.
- 2 Izradite novu stazu ili odaberite postojeću stazu.
- 3 Odaberite 🛧 ili Pošalji na uređaj.
- 4 Slijedite upute na zaslonu.
- 5 Na uređaju Edge držite 💻.
- 6 Odaberite Navigacija > Staze.
- 7 Odaberite stazu.
- 8 Odaberite Vožnja.

#### Savjeti za treniranje na stazama

- Ako se želite i zagrijati, odaberite kako biste započeli sa stazom i zagrijte se na uobičajen način.
- Nemojte biti na stazi dok se zagrijavate. Kada ste spremni za početak, zaputite se prema stazi. Kada se nalazite na bilo kojem dijelu staze, prikazat će se poruka.

NAPOMENA: Čim odaberete ▶, vaš Virtual Partner započinje sa stazom i ne čeka da dovršite zagrijavanje.

- Pomaknite se na kartu kako biste vidjeli kartu staze.
- Ako skrenete sa staze, na uređaju će se prikazati poruka.

#### Pregled pojedinosti o stazi

- 1 Držite .
- 2 Odaberite Navigacija > Staze.
- 3 Odaberite stazu.
- 4 Odaberite opciju:
  - Odaberite Vožnja da biste pokrenuli vožnju po stazi.
  - · Odaberite Sažetak za prikaz pojedinosti staze.
  - Odaberite Karta kako biste stazu vidjeli na karti.
  - Odaberite Nadmorska visina za prikaz nadmorske visine staze.

#### Korištenje funkcije ClimbPro

Funkcija ClimbPro pomaže vam da rasporedite snagu za nadolazeći uspon na stazi. Prije vožnje možete pregledati pojedinosti o usponu, uključujući kada se pojavljuju, prosječni gradijent i ukupni uspon. Kategorije uspona određene prema duljini i gradijentu označene su uzorcima.

- 1 Odaberite => Navigacija > Staze.
- 2 Odaberite stazu.
- 3 Pregledajte uspone i pojedinosti za stazu (*Pregled pojedinosti o stazi*, stranica 7).
- 4 Počnite slijediti spremljenu stazu (*Praćenje staze s usluge Garmin Connect*, stranica 6).

Na početku uspona zaslon ClimbPro pojavit će se automatski.

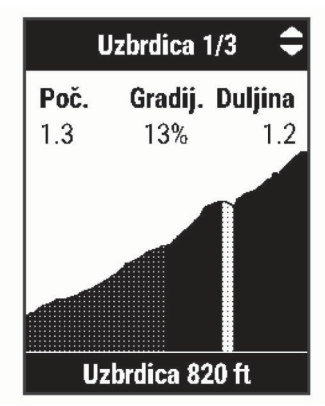

#### Brisanje staze

- 1 Držite **E**.
- 2 Odaberite Navigacija > Staze.
- 3 Odaberite stazu.
- 4 Odaberite Izbriši > Da.

## Bluetooth – funkcije povezivosti

Edge uređaj ima nekoliko Bluetooth funkcija povezivosti za kompatibilni pametni telefon na kojemu su instalirane aplikacije Garmin Connect i Connect IQ<sup>™</sup>. Dodatne informacije potražite na web-mjestu www.garmin.com/apps.

- Prijenos aktivnosti na Garmin Connect: Automatski šalje vašu aktivnost na Garmin Connect čim završite sa snimanjem te aktivnosti.
- **Pomoć**: Omogućuje slanje automatske tekstne poruke s vašim imenom i GPS lokacijom vašim kontaktima u hitnim slučajevima s pomoću aplikacije Garmin Connect.
- Funkcije za preuzimanje iz usluge Connect IQ: Omogućuje preuzimanje funkcija iz usluge Connect IQ putem aplikacije Connect IQ.
- Preuzimanje staza, segmenata i vježbanja s usluge Garmin Connect: Omogućuje traženje aktivnosti na Garmin Connect pomoću pametnog telefona i slanje tih aktivnosti na vaš uređaj.
- Prepoznavanje nezgoda: Omogućuje aplikaciji Garmin Connect slanje poruke vašim kontaktima u hitnim slučajevima kada Edge uređaj prepozna nezgodu.
- LiveTrack: Omogućuje prijateljima i obitelji da prate vaše utrke i treninge u stvarnom vremenu. Možete pozvati pratitelje putem e-pošte ili društvenih medija i omogućiti im prikaz podataka uživo na Garmin Connect stranici za praćenje.
- **Obavijesti**: Prikazuje obavijesti i poruke s telefona na vašem uređaju.
- Interakcija u društvenim medijima: Omogućuje vam objavljivanje nove obavijesti na omiljenoj društvenoj mreži kad prenesete aktivnost na Garmin Connect.
- Ažuriranja vremena: Šalje vremenske uvjete i upozorenja na vaš uređaj u stvarnom vremenu.

## Prepoznavanje nezgoda i funkcije pomoći

#### Prepoznavanje nezgoda

#### 

Prepoznavanje nezgoda dodatna je funkcija prvenstveno dizajnirana za korištenje na cesti. Funkcija prepoznavanje nezgoda ne bi smjela biti primarni način dobivanja hitne pomoći. Aplikacija Garmin Connect neće u vaše ime kontaktirati usluge u hitnim slučajevima.

Ako vaš Edge uređaj prepozna nezgodu s uključenim GPS-om, aplikacija Garmin Connect vašim će kontaktima u hitnim slučajevima poslati automatsku tekstualnu poruku i poruku epošte s vašim imenom i GPS lokacijom.

Poruka se pojavljuje na vašem uređaju i uparenom pametnom telefonu i pokazuje da će vaši kontakti biti obaviješteni za 30 sekundi. Ako vam pomoć nije potrebna, možete otkazati automatsku poruku za hitan slučaj.

Ako želite omogućiti otkrivanje nezgoda na svom uređaju, najprije u aplikaciji Garmin Connect morate postaviti kontakte u hitnim slučajevima. Vaš upareni pametni telefon mora imati omogućeni podatkovni paket i nalaziti se na području koje je pokriveno mrežom i u kojem je moguć prijenos podataka. Vaši kontakti u hitnim slučajevima moraju moći primati tekstualne poruke (primjenjuju se standardne naknade za slanje tekstualnih poruka).

#### Pomoć

#### 

Pomoć je dodatna funkcija i na nju se ne smije oslanjati kao na primarni način dobivanja hitne pomoći. Aplikacija Garmin Connect neće u vaše ime kontaktirati usluge u hitnim slučajevima.

Kada se vaš Edge uređaj s omogućenim GPS-om poveže s aplikacijom Garmin Connect, svojim kontaktima u hitnim slučajevima možete poslati automatsku poruku sa svojim imenom i GPS lokacijom.

Ako želite omogućiti funkciju pomoći na svom uređaju, najprije u aplikaciji Garmin Connect morate postaviti kontakte u hitnim slučajevima. Vaš Bluetooth upareni pametni telefon mora imati omogućeni podatkovni paket i nalaziti se na području koje je pokriveno mrežom i u kojem je moguć prijenos podataka. Vaši kontakti u hitnim slučajevima moraju moći primati tekstualne poruke (primjenjuju se standardne naknade za slanje tekstualnih poruka).

Poruka se pojavljuje na vašem uređaju i pokazuje da će vaši kontakti biti obaviješteni nakon odbrojavanja odabranog vremenskog razdoblja. Ako vam pomoć nije potrebna, možete otkazati poruku.

#### Dodavanje kontakata

U aplikaciju Garmin Connect možete dodati do 50 kontakata. Adrese e-pošte kontakata možete upotrijebiti u funkciji LiveTrack. Tri kontakta možete postaviti kao kontakte u hitnim slučajevima (*Dodavanje kontakata u hitnim slučajevima*, stranica 8).

- 1 U aplikaciji Garmin Connect odaberite 🚍 ili ••••.
- 2 Odaberite Kontakt.
- 3 Slijedite upute na zaslonu.

Kako biste nakon dodavanja kontakata primijenili izmjene na uređaj Edge 130 Plus, morate sinkronizirati podatke.

#### Dodavanje kontakata u hitnim slučajevima

Brojevi telefona kontakata u hitnim slučajevima upotrebljavaju se za funkciju prepoznavanja nezgoda i funkciju pomoći.

- 1 U aplikaciji Garmin Connect odaberite 🚍 ili ••••
- 2 Odaberite Sigurnost i praćenje > Prepoznavanje nezgoda i pomoć > Dodavanje kontakta u hitnim slučajevima.
- 3 Slijedite upute na zaslonu.

#### Pregledavanje kontakata u hitnim slučajevima

Ako želite pregledati kontakte u hitnim slučajevima na svom uređaju, najprije u aplikaciji Garmin Connect morate postaviti podatke o biciklistu i kontaktima u hitnim slučajevima.

## Odaberite = > Sigurnost i praćenje > Kontakti u hitnim slučajevima.

Pojavljuju se imena i telefonski brojevi vaših kontakata u hitnim slučajevima.

#### Traženje pomoći

Prije traženja pomoći morate omogućiti GPS na svom Edge uređaju.

1 Držite 🗁 pet sekundi da biste pokrenuli funkciju pomoći.

Uređaj će se oglasiti zvučnim signalom i poslati poruku kada završi odbrojavanje od pet sekundi.

SAVJET: Možete odabrati 🗭 prije završetka odbrojavanja da biste poništili poruku.

2 Po potrebi odaberite I> da biste odmah poslali poruku.

## Uključivanje i isključivanje funkcije prepoznavanja nezgoda

Odaberite => Sigurnost i praćenje > Prepoznavanje nezgoda.

#### Poništavanje automatske poruke

Ako vaš uređaj prepozna nezgodu, možete poništiti slanje automatske poruke kontaktima u hitnim slučajevima.

Odaberite **Odustani** > **Da** prije isteka odbrojavanja od 30 sekundi.

#### Slanje ažuriranog statusa nakon nezgode

Ažurirani status možete poslati kontaktima u hitnim slučajevima samo ako je uređaj prije toga prepoznao nezgodu i vašim kontaktima u hitnim slučajevima poslao automatsku poruku u hitnim slučajevima.

Kontaktima u hitnim slučajevima možete poslati poruku s ažuriranim statusom u kojoj ih obavještavate da vam nije potrebna njihova pomoć.

S prethodne stranice odaberite **Prepoznata je nezgoda** > **Završi i pošalji poruku "U redu sam"**.

Poruka je poslana svim vašim kontaktima u hitnim slučajevima.

## Uključivanje funkcije LiveTrack

Prije nego što pokrenete prvu LiveTrack sesiju morate postaviti kontakte u aplikaciji Garmin Connect (*Dodavanje kontakata*, stranica 8).

- 1 Držite
- 2 Odaberite Sigurnost i praćenje > LiveTrack.
- 3 Odaberite opciju:
  - Odaberite Autom.pokretanje ako želite pokrenuti LiveTrack sesiju svaki put kada pokrenete ovu vrstu aktivnosti.
  - Odaberite Dijeljenje staze kako biste primateljima omogućili da vide vašu stazu.
  - Odaberite Pokreni LiveTrack kako biste pokrenuli LiveTrack sesiju.
- 4 Na početnom zaslonu odaberite ▶ i krenite na vožnju.

Primatelji vaše podatke u stvarnom vremenu mogu pratiti na Garmin Connect stranici za praćenje.

## Connect IQ funkcije za preuzimanje

Svom uređaju možete dodati Connect IQ funkcije dostupne putem usluge Garmin i drugih pružatelja usluga putem aplikacije Connect IQ.

Podatkovna polja: Omogućuju preuzimanje novih podatkovnih polja koja na novi način predstavljaju senzor, aktivnost i povijesne podatke. Ugrađenim funkcijama i stranicama možete dodati Connect IQ podatkovna polja.

#### Preuzimanje Connect IQ funkcija pomoću računala

- 1 Povežite uređaj s računalom pomoću USB kabela.
- 2 Idite na web-mjesto apps.garmin.com i prijavite se.
- 3 Odaberite Connect IQ funkciju i preuzmite je.
- 4 Slijedite upute na zaslonu.

## Bežični senzori

Vaš se uređaj može koristiti s bežičnim ANT+ ili Bluetooth senzorima. Dodatne informacije o kompatibilnosti i kupnji dodatnih senzora potražite na web-mjestu buy.garmin.com.

#### Postavljanje senzora pulsa

Senzor pulsa trebate nositi izravno na koži, neposredno ispod prsne kosti. Trebao bi dovoljno čvrsto prianjati da ostane na mjestu tijekom aktivnosti.

1 Postavite modul senzora pulsa (1) na traku.

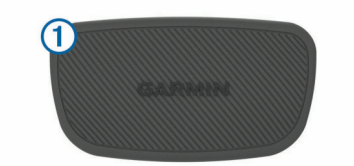

Logotipi Garmin (na modulu i remenu) trebaju biti okrenuti ispravno.

2 Navlažite elektrode ② i kontaktne umetke ③ na poleđini trake kako biste stvorili čvrstu vezu između prsa i odašiljača.

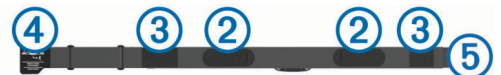

3 Nosite senzor pulsa tako da su logotipi Garmin okrenuti prema gore.

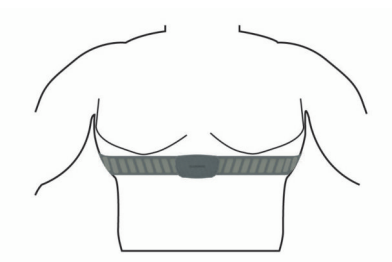

Spoj kukice ④ i omče ⑤ trebao bi se nalaziti s vaše desne strane.

4 Omotajte traku oko prsa i pričvrstite kukicu trake na omču. NAPOMENA: Pazite da etiketa s uputama o održavanju nije savinuta.

Kad postavite senzor pulsa, on je aktivan i šalje podatke.

#### Savjeti za čudne podatke o pulsu

Ako su podaci o pulsu čudni ili ih nema, isprobajte ove savjete.

- Ponovno navlažite elektrode i kontaktne umetke (ako je moguće).
- Pritegnite traku oko prsa.
- Zagrijavajte se 5 do 10 minuta.
- Pridržavajte se uputa o održavanju (*Održavanje monitora pulsa*, stranica 14).
- Nosite pamučnu majicu ili obje strane trake dobro namočite. Sintetička vlakna koja se trljaju po monitoru pulsa ili ga dodiruju stvaraju statički elektricitet koji utječe na signale pulsa.
- Odmaknite se od izvora koji mogu utjecati na monitor pulsa. Izvori smetnji mogu biti snažna elektromagnetska polja, neki bežični senzori na 2,4 GHz, visokonaponski vodovi dalekovoda, električni motori, pećnice, mikrovalne pećnice, bežični telefoni na 2,4 GHz i pristupne točke za bežični LAN.

#### Ciljevi vježbanja

Poznavanje zona pulsa može pomoći u mjerenju i poboljšanju kondicije ako ta načela razumijete i primjenjujete.

- · Vaš je puls dobar pokazatelj intenziteta vježbanja.
- Vježbanje u određenim zonama pulsa može poboljšati kardiovaskularni kapacitet i snagu.

Ako znate svoj maksimalni puls, pomoću tablice (*Izračuni zona pulsa*, stranica 16) možete odrediti najbolju zonu pulsa za svoje ciljeve vježbanja.

Ako ne znate svoj maksimalni puls, koristite jedan od kalkulatora na internetu. Neke teretane i zdravstveni centri nude test koji mjeri maksimalni puls. Zadani maksimalni puls je 220 umanjen za broj vaših godina.

## Postavljanje senzora brzine

**NAPOMENA:** Ako nemate senzor, možete preskočiti ovaj zadatak.

**SAVJET:** Garmin savjetuje stavljanje bicikla na stalak za vrijeme postavljanja senzora.

- 1 Postavite i držite senzor brzine na vrhu glavčine kotača.
- Povucite traku ① oko glavčine kotača i pričvrstite je na kukicu ② na senzoru.

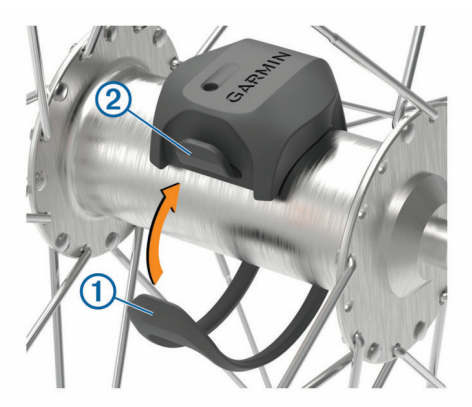

Senzor može biti nagnut ako je postavljen na asimetričnoj glavčini. Ovo ne utječe na rad.

3 Zavrtite kotač kako biste provjerili okreće li se ispravno. Senzor ne smije dodirivati druge dijelove bicikla. NAPOMENA: LED dioda bljeska pet sekundi kako bi označila aktivnost nakon dva okreta.

## Postavljanje senzora takta

**NAPOMENA:** Ako nemate senzor, možete preskočiti ovaj zadatak.

**SAVJET:** Garmin savjetuje stavljanje bicikla na stalak za vrijeme postavljanja senzora.

- Odaberite veličinu vezice koja čvrsto prianja na pedalu ①. Vezica koju odaberete trebala bi biti najmanja koja se može rastegnuti preko pedale.
- 2 Na strani koja se ne koristi za vožnju postavite i držite ravnu stranu senzora takta s unutrašnje strane pedale.
- 3 Povucite vezice ② oko pedale i pričvrstite ih na kukice ③ na senzoru.

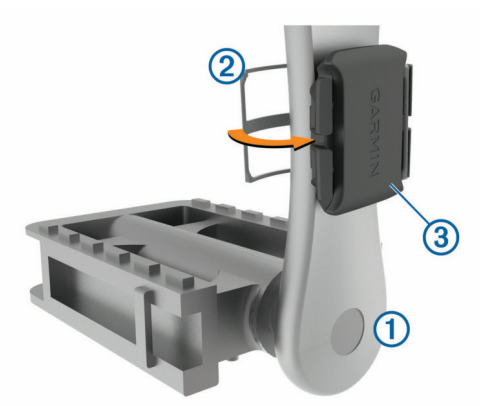

4 Zavrtite pedalu kako biste provjerili okreće li se ispravno. Senzor i vezice ne smiju dodirivati nijedan dio bicikla ili obuće.

**NAPOMENA:** LED dioda bljeska pet sekundi kako bi označila aktivnost nakon dva okreta.

5 Vozite se 15 minuta i zatim pregledajte senzor i vezice kako biste provjerili jesu li neoštećeni.

#### O senzorima brzine i takta

Podaci o taktu sa senzora takta uvijek se spremaju. Ako senzori brzine i takta nisu upareni s uređajem, za izračun brzine i udaljenosti koriste se GPS podaci.

Takt je vaša brzina okretanja pedala ili "vrtnje" koja se mjeri brojem okretaja pedala u minuti (o/min).

### Uparivanje bežičnih senzora

Prije uparivanja morate postaviti senzor pulsa ili instalirati senzor.

Uparivanje je povezivanje ANT+ ili Bluetooth bežičnih senzora. Primjerice, povezivanje senzora pulsa s vašim Garmin uređajem.

- 1 Primaknite uređaj na 3 m (10 ft) od senzora.
  - **NAPOMENA:** Prilikom uparivanja budite 10 m (33 ft) udaljeni od senzora ostalih vozača.
- 2 Držite 📃
- 3 Odaberite Senzori > Dodaj senzor.
- Prikazat će se popis dostupnih senzora.
- 4 Odaberite jedan ili više senzora koje želite upariti s uređajem.

Nakon što se senzor upari s uređajem, status senzora mijenja se u Povezano. Podatkovno polje možete prilagoditi tako da prikazuje podatke senzora.

## Treniranje s mjeračima snage

- Idite na www.garmin.com/intosports za popis ANT+ senzora koji su kompatibilni s vašim uređajem (poput Vector™).
- Dodatne informacije potražite u korisničkom priručniku svog mjerača snage.

#### Kalibracija mjerača snage

Mjerač snage prije kalibracije morate instalirati, upariti sa svojim uređajem i mora aktivno snimati podatke.

Upute za kalibraciju koje se posebno odnose na vaš mjerač snage potražite u uputama proizvođača.

- 1 Držite 📃.
- 2 Odaberite Senzori.
- 3 Odaberite svoj mjerač snage.
- 4 Odaberite Opcije > Kalibriraj.
- **5** Mjerač snage održavajte u aktivnom stanju okretanjem pedala dok se ne prikaže poruka.
- 6 Slijedite upute na zaslonu.

#### Mjerač snage na pedali

#### Vector mjeri snagu na pedali.

Vector nekoliko stotina puta u sekundi mjeri snagu koju ste primijenili na pedalu. Vector mjeri i vašu kadencu, tj. brzinu kojom okrećete pedale. Mjerenjem snage, smjera snage, okretanja pedale i vremena Vector može odrediti snagu u vatima.

## Svjesnost o situaciji

Vaš Edge uređaj može se koristiti s Varia<sup>™</sup> pametnim svjetlima za bicikl i stražnjim radarom radi povećanja svjesnosti o situaciji. Dodatne informacije o uređaju Varia potražite u korisničkom priručniku.

**NAPOMENA:** Možda ćete morati ažurirati Edge softver prije uparivanja Varia uređaja (*Nadogradnja softvera pomoću aplikacije Garmin Express*, stranica 15).

## Povijest

U povijesti se nalaze vrijeme, udaljenost, kalorije, brzina, podaci o dionici i nadmorskoj visini i opcijske informacije ANT+ senzora.

**NAPOMENA:** Povijest se ne snima dok je mjerač vremena zaustavljen ili pauziran.

Nakon što se memorija uređaja napuni, pojavit će se poruka. Uređaj neće automatski izbrisati ili zamijeniti vašu povijest. Prenesite povremeno vašu povijest u Garmin Connect kako biste mogli pratiti podatke o svim svojim vožnjama.

## Prikazivanje pojedinosti o vožnji

- 1 Držite
- 2 Odaberite Povijest > Vožnje.
- 3 Odaberite vožnju.
- 4 Odaberite opciju.

#### Brisanje vožnje

- 1 Držite .
- 2 Odaberite **Povijest** > **Vožnje**.
- 3 Odaberite vožnju koju želite izbrisati.
- 4 Odaberite **Izbriši > Da**.

#### Pregledavanje ukupnih podataka

Možete vidjeti prikupljene podatke koje ste spremili na uređaj, uključujući broj vožnji, vrijeme, udaljenost i kalorije.

- 1 Držite
- 2 Odaberite Povijest > Ukupno.

## Ponovno postavljanje ukupnih vrijednosti vožnje

Odaberite = > Povijest > Ukupno > Pon.postavi ukupno > Da.

NAPOMENA: Time se ne brišu spremljene aktivnosti.

#### **Garmin Connect**

Možete se povezati s prijateljima na usluzi Garmin Connect. Garmin Connect daje vam alate za praćenje, analizu, dijeljenje i podršku. Zabilježite svoj aktivni životni stil, uključujući trčanje, hodanje, vožnje, plivanje, planinarenje, triatlone i još mnogo toga.

Možete izraditi besplatan Garmin Connect račun kada uparite uređaj s telefonom s pomoću aplikacije Garmin Connect ili možete posjetiti web-mjesto connect.garmin.com.

- Spremite svoje aktivnosti: Nakon što dovršite i spremite aktivnost na vašem uređaju, možete prenijeti tu aktivnost na Garmin Connect i držati je ondje koliko god želite.
- Analizirajte svoje podatke: Možete vidjeti detaljnije informacije o svojim aktivnostima, uključujući vrijeme, udaljenost, nadmorsku visinu, puls, potrošene kalorije, kadencu i tlocrtni prikaz karte, grafikon tempa i brzine te izvješća koja se mogu prilagoditi.

**NAPOMENA:** Za neke podatke potreban je dodatni pribor kao što je senzor pulsa.

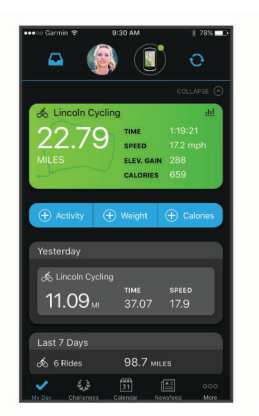

Planirajte trening: Možete odabrati cilj treninga ili učitati neki od dnevnih planova treninga.

Podijelite svoje aktivnosti: Možete se povezati s prijateljima kako biste međusobno pratili aktivnosti ili postaviti veze na aktivnosti na omiljenim društvenim mrežama.

#### Slanje vaše vožnje na Garmin Connect

- Sinkronizirajte Edge uređaj s aplikacijom Garmin Connect na pametnom telefonu.
- Upotrijebite USB kabel koji je isporučen s vašim Edge uređajem za slanje podataka o vožnji na svoj Garmin Connect račun na računalu.

#### Upravljanje podacima

**NAPOMENA:** Ovaj uređaj nije kompatibilan sa sustavima Windows<sup>®</sup> 95, 98, Me, Windows NT<sup>®</sup> i Mac<sup>®</sup> OS 10.3 i ranijim verzijama.

#### Priključivanje uređaja na računalo

#### **OBAVIJEST**

Kako biste spriječili koroziju, prije punjenja ili priključivanja na računalo temeljito osušite USB priključak, zaštitni poklopac i okolno područje.

- 1 Izvucite zaštitni poklopac iz USB priključka.
- 2 Priključite manji kraj USB kabela u USB priključak.
- 3 Priključite veći kraj USB kabela u USB priključak na računalu.

Uređaj se prikazuje kao prijenosni pogon u opciji Moje računalo na računalima sa sustavom Windows i kao instalirana jedinica na računalima sa sustavom Mac.

#### Prijenos datoteka na vaš uređaj

1 Uređaj priključite na računalo.

Na Windows računalima uređaj će se prikazati kao prijenosni pogon ili prijenosni uređaj. Na Mac računalima uređaj će se prikazati kao aktivna jedinica.

**NAPOMENA:** Pogoni uređaja mogu se prikazati nepravilno na nekim računalima s više mrežnih pogona. Informacije o načinu mapiranja pogona potražite u uputama operativnog sustava.

- 2 Na računalu otvorite preglednik datoteka.
- 3 Odaberite datoteku.
- 4 Odaberite Uredi > Kopiraj.
- 5 Otvorite prijenosni uređaj, pogon ili jedinicu za uređaj.
- 6 Pronađite mapu.
- 7 Odaberite Uredi > Zalijepi.

Datoteka će se prikazati na popisu datoteka u memoriji uređaja.

#### Brisanje datoteka

#### OBAVIJEST

Ako ne znate čemu datoteka služi, nemojte je izbrisati. Memorija uređaja sadrži važne sistemske datoteke koje se ne bi smjele izbrisati.

- 1 Otvorite pogon Garmin.
- **2** Ako je potrebno, otvorite mapu ili disk.
- 3 Odaberite datoteku.
- 4 Na tipkovnici pritisnite tipku Izbriši.

NAPOMENA: Ako koristite računalo sa sustavom Apple<sup>®</sup>, potrebno je isprazniti mapu Smeće kako bi se datoteke u potpunosti uklonile.

#### Iskopčavanje USB kabela

Ako je vaš uređaj priključen na računalo kao prijenosni pogon ili jedinica, pazite da sigurno isključite uređaj iz računala kako ne bi došlo do gubitka podataka. Ako je vaš uređaj priključen na računalo sa sustavom Windows kao prijenosni uređaj, uređaj nije potrebno sigurno isključiti.

- 1 Dovršenje postupka:
  - Za računalo sa sustavom Windows odaberite ikonu Sigurno isključivanje uređaja na traci sustava, a zatim odaberite svoj uređaj.
  - Na računalima sa sustavom Apple odaberite uređaj i zatim odaberite Datoteka > Izbaci.
- 2 Iskopčajte kabel iz računala.

## Prilagođavanje vašeg uređaja

#### Postavke vožnje

Držite i odaberite Postavke vožnje.

- **Stranice s podacima**: Omogućuje prilagođavanje zaslona s podacima i dodavanje novih zaslona s podacima za vožnju (*Promjena podatkovnih polja*, stranica 12).
- **Upozorenja**: Postavlja upozorenja za trening za vožnju (*Upozorenja*, stranica 11).
- **Dionice**: Postavlja opcije za funkciju Auto Lap<sup>®</sup> (*Označavanje dionica*, stranica 12).
- Auto Pause: Postavlja uređaj tako da prestane bilježiti podatke kada se prestanete kretati (*Korištenje funkcije Auto Pause*<sup>®</sup>, stranica 12).

Autom. pomicanje: Omogućuje automatsko kretanje kroz sve zaslone s podacima dok je uključen mjerač vremena (Korištenje značajke automatskog pomicanja, stranica 12).

- Upoz. za segment: Omogućavanje odzivnika koji vas upozoravaju na nadolazeće segmente (Segmenti, stranica 3).
- **Navig.odzivnici**: Omogućivanje ili onemogućivanje navigacijskih uputa skretanje-po-skretanje i upozorenja za skretanje sa staze.
- **GPS**: Omogućuje vam da isključite GPS (*Trening u zatvorenom*, stranica 5) ili promijenite postavke satelita (*Promjena postavki satelita*, stranica 12).

#### Upozorenja

Upozorenja možete koristiti za vježbanje prema određenim ciljevima za vrijeme, udaljenost, kalorije i puls.

#### Postavljanje ponavljajućeg upozorenja

Ponavljajući alarm vas obavještava svaki put kad uređaj zabilježi određenu vrijednost ili interval. Primjerice, možete postaviti uređaj tako da vas upozorava svakih 30 minuta.

- 1 Držite
- 2 Odaberite Postavke vožnje > Upozorenja.
- 3 Odaberite vrstu upozorenja.

- 4 Uključite upozorenje.
- 5 Unesite vrijednost.
- 6 Odaberite .

Prilikom svakog dostizanja vrijednosti upozorenja prikazuje se poruka. Uređaj se oglašava i zvučnim signalima ako su oni uključeni (*Uključivanje i isključivanje tonova uređaja*, stranica 13).

#### Postavljanje upozorenja za puls

Ako imate dodatni monitor pulsa, uređaj možete postaviti tako da vas upozori kada vam je puls ispod ili iznad zone cilja ili prilagođenog raspona. Na primjer, uređaj možete postaviti tako da vas upozorava kada vam je puls ispod 150 otkucaja u minuti (otk./min).

- 1 Držite
- 2 Odaberite Postavke vožnje > Upozorenja > Upozorenje za puls.
- 3 Odaberite opciju:
  - · Za upotrebu postojeće zone pulsa odaberite zonu pulsa.
  - Za prilagođavanje maksimalne vrijednosti odaberite Prilagođeno > Visoka razina i unesite vrijednost.
  - Za prilagođavanje minimalne vrijednosti odaberite
     Prilagođeno > Niska razina i unesite vrijednost.

Pri svakom prekoračenju ili padu ispod navedenog raspona ili prilagođene vrijednosti prikazuje se poruka. Uređaj se oglašava i zvučnim signalima ako su oni uključeni (*Uključivanje i isključivanje tonova uređaja*, stranica 13).

#### Postavljanje upozorenja za hranu i piće

Možete postaviti upozorenje za vremenske intervale kada jedete i pijete.

- 1 Držite .
- 2 Odaberite Postavke vožnje > Upozorenja.
- 3 Odaberite Hrana ili Piće.
- 4 Uključite upozorenje.
- 5 Odaberite Upozorenje za i unesite vrijednost.

Prilikom svakog dostizanja vrijednosti upozorenja prikazuje se poruka. Uređaj se oglašava i zvučnim signalima ako su oni uključeni (*Uključivanje i isključivanje tonova uređaja*, stranica 13).

#### Promjena postavki satelita

Radi boljih performansi u zahtjevnim okruženjima i bržeg pronalaženja GPS položaja možete omogućiti GPS + GLONASS ili GPS + GALILEO. Kada se istovremeno upotrebljavaju GPS i još jedan satelit, baterija se brže troši nego kada se upotrebljava samo GPS.

- 1 Držite
- 2 Odaberite Postavke vožnje > GPS.
- 3 Odaberite opciju.

## Postavke treniranja

Sljedeće opcije i postavke omogućuju prilagođavanje uređaja prema vašim potrebama.

#### Označavanje dionica

S pomoću funkcije Auto Lap možete automatski označiti dionicu na određenoj udaljenosti, a dionice možete označiti i ručno. Ova značajka pomaže prilikom usporedbe rezultata za različite dijelove aktivnosti.

- 1 Držite 📃
- 2 Odaberite Postavke vožnje > Dionice.
- 3 Odaberite opciju:
  - Odaberite Auto Lap za uključivanje funkcije Auto Lap.

Uređaj automatski označava dionicu svakih 5 milja ili 5 kilometara, ovisno o postavkama sustava (*Postavke sustava*, stranica 12).

 Odaberite tipku Tipka Dionica kako biste za vrijeme trajanja aktivnosti pomoću funkcije C označili dionicu.

#### Korištenje funkcije Auto Pause®

Funkciju Auto Pause možete koristiti za automatsko zaustavljanje brojača vremena kada se zaustavite. Ta je funkcija korisna ako tijekom aktivnosti nailazite na semafore ili druga mjesta gdje trebate stati.

**NAPOMENA:** Vrijeme nakon zaustavljanja ne sprema se u povijesne podatke.

- 1 Držite 📃
- 2 Odaberite Postavke vožnje > Auto Pause.

#### Korištenje značajke automatskog pomicanja

Funkciju Autom. pomicanje možete koristiti za automatsko kruženje kroz stranice s podacima o treniranju dok je uključen mjerač vremena.

- 1 Držite .
- 2 Odaberite Postavke vožnje > Autom. pomicanje.
- 3 Odaberite brzinu prikaza.

#### Promjena podatkovnih polja

Možete promijeniti kombinacije podatkovnih polja za stranice koje se prikazuju dok je pokrenut mjerač vremena (*Podatkovna polja*, stranica 15).

- 1 Držite
- 2 Odaberite Postavke vožnje > Stranice s podacima.
- 3 Odaberite ► > Izgled.
- 4 Odaberite ∨ ili ∧ za promjenu izgleda.
- 5 Odaberite > za omogućavanje izgleda.
- 6 Odaberite ∨ ili ∧ za uređivanje polja s podacima.

## Postavke telefona

Držite i odaberite Telefon.

Status: Omogućuje Bluetooth bežičnu tehnologiju.

**NAPOMENA:** Druge postavke za Bluetooth prikazuju se samo ako je omogućena Bluetooth bežična tehnologija.

- **Obavijesti**: Omogućuje vam uključivanje obavijesti o pozivima s kompatibilnog pametnog telefona.
- Uparivanje telefona: Povezuje uređaj s kompatibilnim pametnim telefonom s podrškom za Bluetooth. Ova vam postavka omogućuje korištenje Bluetooth povezanih funkcija, uključujući LiveTrack i prijenos aktivnosti na Garmin Connect.

#### Postavke sustava

#### Držite 🗮 i odaberite Sustav.

- Jezik: Postavljanje jezika koji se prikazuje na uređaju (*Promjena jezika uređaja*, stranica 13).
- Pozadinsko osvjetljenje: Postavlja trajanje pozadinskog osvjetljenja, svjetlinu i ponašanje (*Korištenje pozadinskog* osvjetljenja, stranica 13).
- **Zvukovi**: Uključivanje i isključivanje tonova za tipke i poruke upozorenja (*Uključivanje i isključivanje tonova uređaja*, stranica 13).
- Jedinice: Postavljanje mjernih jedinica koje se koriste na uređaju.
- Vrijeme: Postavljanje uređaja tako da prikazuje vrijeme u 12satnom ili 24-satnom formatu.
- Format položaja: Omogućavanje postavljanja formata za pregled pojedinosti geografskih koordinata položaja.

- Aut.isključivanje: Omogućuje vam postavljanje uređaja na automatsko isključivanje nakon 10 minuta neaktivnosti.
- **Ponovno postavljanje**: Omogućavanje vraćanja zadanih postavki sustava ili brisanje svih korisničkih podataka (*Vraćanje svih zadanih postavki*, stranica 14).
- **O uređaju**: Prikaz verzije softvera i ID-a jedinice te omogućavanje provjere nadogradnji softvera (*Pregled pravnih informacija i informacija o usklađenosti s propisima na e-oznaci*, stranica 14).

#### Promjena jezika uređaja

- 1 Držite
- 2 Odaberite Sustav > Jezik.

#### Korištenje pozadinskog osvjetljenja

Za uključivanje pozadinskog osvjetljenja odaberite bilo koju tipku.

- 1 Držite =.
- 2 Odaberite Sustav > Pozadinsko osvjetljenje.
- 3 Odaberite opciju:
  - Za prilagođavanje vremena isteka odaberite Pauza prije početka.
  - Za podešavanje svjetline odaberite Svjetlina.
  - Za postavljanje pozadinskog osvjetljenja tako da se uključi na pritisak tipke ili upozorenje odaberite Tipke i upozorenja.
- 4 Za odabir opcije upotrijebite ∧ i ∨.
- 5 Odaberite .

#### Uključivanje i isključivanje tonova uređaja

- 1 Držite
- 2 Odaberite Sustav > Zvukovi.

#### Mijenjanje mjernih jedinica

- Možete prilagoditi mjerne jedinice za udaljenost i brzinu.
- 1 Držite 💻.
- 2 Odaberite Sustav > Jedinice.

#### Upotreba funkcije automatskog isključivanja

Ova funkcija automatski isključuje uređaj nakon 10 minuta neaktivnosti.

- 1 Držite 💻.
- 2 Odaberite Sustav > Aut.isključivanje.

## Postavljanje načina rada s proširenim zaslonom

Možete se služiti svojim Edge 130 Plus uređajem kao proširenim zaslonom da biste pregledali zaslone s podacima s kompatibilnog Garmin multisport sata. Primjerice, možete upariti kompatibilni uređaj Forerunner<sup>®</sup> uređaj za prikaz njegovih zaslona s podacima na svojem Edge uređaju tijekom triatlona.

- 1 Na Edge uređaju držite 📃.
- 2 Odaberite Prošireni zaslon > >.
- 3 Na kompatibilnom Garmin satu odaberite Postavke > Senzori i dodaci > Dodaj novo > Prošireni zaslon.
- 4 Slijedite upute na zaslonu Edge uređaja i Garmin sata da biste dovršili postupak uparivanja.

Zasloni s podacima s uparenog sata pojavljuju se na Edge uređaju kada su uređaji upareni.

**NAPOMENA:** Tijekom načina rada s proširenim zaslonom onemogućene su uobičajene funkcije Edge uređaja.

Nakon uparivanja kompatibilnog Garmin sata s Edge uređajem, oni će se automatski povezati sljedeći put kada aktivirate način rada s proširenim zaslonom.

## Izlazak iz načina rada na proširenom zaslonu

- 1 Dok je uređaj u načinu rada s proširenim zaslonom, držite
- 2 Odaberite Izađi iz proširenog zaslona > Da.

## Informacije o uređaju

### Specifikacije

#### Edge 130 Plus – specifikacije

| Vrsta baterije                 | Ugrađena punjiva litij-ionska baterija |
|--------------------------------|----------------------------------------|
| Trajanje baterije              | Do 12 h                                |
| Raspon radne temperature       | Od -20 ° do 60 °C (od -4 ° do 140 °F)  |
| Raspon temperature za punjenje | Od 0 ° do 45 °C (od 32 ° do 113 °F)    |
| Bežična frekvencija            | 2,4 GHz pri 5,6 dBm nominalno          |
| Vodootpornost                  | IEC 60529 IPX7 <sup>1</sup>            |

#### Specifikacije senzora pulsa

| Vrsta baterije                    | Zamjenjiva baterija, model CR2032, 3 V                      |  |
|-----------------------------------|-------------------------------------------------------------|--|
| Trajanje baterije                 | Do 3,5 godine uz upotrebu 1 h dnevno                        |  |
| Vodootpornost                     | 1 ATM <sup>2</sup>                                          |  |
|                                   | NAPOMENA: Ovaj proizvod ne prikazuje puls tijekom plivanja. |  |
| Raspon radne<br>temperature       | Od -5 ° do 50 °C (od 23 ° do 122 °F)                        |  |
| Bežična frekvencija /<br>protokol | 2,4 GHz pri 2 dBm nominalno                                 |  |

#### Specifikacije senzora brzine i kadence

| Vrsta baterije                    | Zamjenjiva baterija, model CR2032, 3 V      |
|-----------------------------------|---------------------------------------------|
| Trajanje baterije                 | Približno 12 mjeseci uz upotrebu 1 h dnevno |
| Prostor za pohranu senzora brzine | Podaci za najviše 300 sati aktivnosti       |
| Raspon radne tempera-<br>ture     | Od -20 ° do 60 °C (od -4 ° do 140 °F)       |
| Bežična frekvencija /<br>protokol | 2,4 GHz pri 4 dBm nominalno                 |
| Vodootpornost                     | IEC 60529 IPX7 <sup>1</sup>                 |

## Postupanje s uređajem

#### **OBAVIJEST**

Ne skladištite uređaj na mjestima na kojima bi moglo doći do trajne izloženosti ekstremnim temperaturama jer biste time mogli uzrokovati trajnu štetu.

Izbjegavajte kemijska sredstva za čišćenje, otapala i sredstva za tjeranje kukaca koja mogu oštetiti plastične komponente i površine.

Dobro pričvrstite zaštitni poklopac kako biste izbjegli oštećenje USB priključka.

zbjegavajte snažne udarce i grubo rukovanje jer to može skratiti vijek trajanja proizvoda.

#### Čišćenje uređaja

- 1 Obrišite uređaj krpom navlaženom blagom otopinom deterdženta.
- 2 Brišite ga dok ne bude suh.

Nakon čišćenja ostavite uređaj da se potpuno osuši.

<sup>2</sup> Uređaj može izdržati tlak istovjetan onome na dubini od 10 m. Dodatne informacije potražite na web-mjestu www.garmin.com/waterrating.

<sup>&</sup>lt;sup>1</sup> Uređaj može izdržati slučajno izlaganje vodi do 1 m dubine na 30 minuta.

Dodatne informacije potražite na web-mjestu www.garmin.com/waterrating.

#### Održavanje monitora pulsa

#### OBAVIJEST

Prije pranja remena morate otkopčati i ukloniti modul. Naslage znoja i soli na traci mogu utjecati na točnost podataka monitora pulsa.

- Detaljne upute o čišćenju potražite na stranici www.garmin.com/HRMcare.
- · Isperite traku nakon svakog korištenja.
- Traku operite u stroju za pranje rublja nakon svakih sedam korištenja.
- Traku ne stavljajte u sušilicu.
- Kako bi se osušila, traku objesite ili polegnite na ravnu površinu.
- Kako biste produžili vijek trajanja monitora pulsa, modul skinite kada se ne koristi.

## Zamjenjive baterije

#### 

U kutiji proizvoda potražite list *Važni podaci o sigurnosti i proizvodu* koji sadrži upozorenja i druge važne informacije o proizvodu.

#### Zamjena baterije monitora pulsa

- 1 Pomoću malog križnog odvijača izvadite četiri vijka sa stražnje strane modula.
- 2 Izvadite poklopac i bateriju.

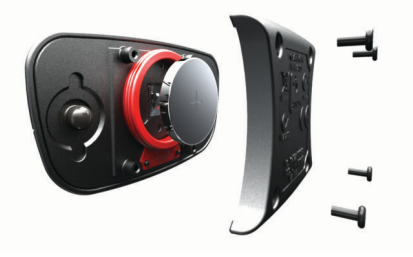

- 3 Pričekajte 30 sekundi.
- **4** Umetnite novu bateriju s pozitivnom stranom okrenutom prema gore.

NAPOMENA: Nemojte oštetiti ili izgubiti brtvu o-prsten.

5 Stavite stražnji poklopac i četiri vijka.

NAPOMENA: Nemojte ih prečvrsto stegnuti.

Nakon zamjene baterije monitora pulsa možda ga treba ponovo upariti s uređajem.

#### Zamjena baterije senzora kadence

Uređaj koristi jednu CR2032 bateriju. LED indikator treperi crvenom bojom kako bi ukazao na slabu bateriju nakon dva okretaja.

1 Pronađite kružni poklopac baterije ① na poleđini senzora.

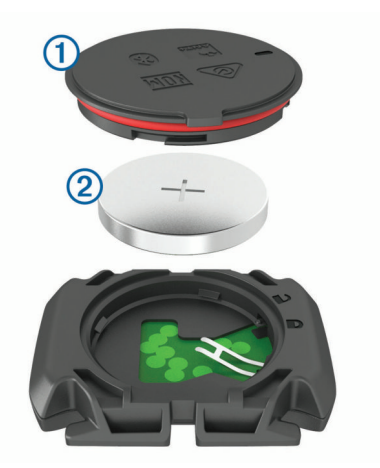

- 2 Zakrećite poklopac u smjeru suprotnom od kazaljke na satu sve dok oznaka ne bude usmjerena prema otključanom položaju, a poklopac dovoljno olabavljen da se može skinuti.
- 3 Skinite poklopac i izvadite bateriju 2.
- 4 Pričekajte 30 sekundi.
- 5 U poklopac umetnite novu bateriju pazeći pritom na polaritet. NAPOMENA: Nemojte oštetiti ili izgubiti brtvu o-prsten.
- 6 Zakrećite poklopac u smjeru kazaljke na satu sve dok oznaka ne bude usmjerena prema zaključanom položaju.

**NAPOMENA:** LED indikator nakon zamjene baterije nekoliko će sekundi treperiti crvenom i zelenom bojom. Kada LED indikator zatreperi zelenom bojom i zatim prestane treperiti, uređaj je aktivan i spreman slati podatke.

## Pregled pravnih informacija i informacija o usklađenosti s propisima na e-oznaci

Oznaka ovog uređaja dostupna je elektronički. E-oznaka može sadržavati pravne informacije kao što su identifikacijski brojevi koje dodjeljuje FCC ili regionalne oznake usklađenosti s propisima, kao i važeće informacije o proizvodu i licenciranju.

- 1 Držite
- 2 Odaberite Sustav > O uređaju.
- 3 Odaberite 🗸

## Rješavanje problema

## Ponovno pokretanje uređaja

Ako uređaj prestane funkcionirati, možda ga trebate ponovno pokrenuti.

**NAPOMENA:** Ponovno pokretanje uređaja možda će izbrisati vaše podatke ili postavke.

- Držite pritisnutom jednu sekundu kako biste uključili uređaj.

## Vraćanje svih zadanih postavki

Sve postavke uređaja možete vratiti na tvornički zadane vrijednosti.

- 1 Držite Za otvaranje glavnog izbornika.
- 2 Odaberite Sustav > Ponovno postavljanje.
- 3 Odaberite opciju:
  - Za ponovno postavljanje samo onih postavki koje se odnose na uređaj i vožnju odaberite Ponovno postavi postavke.

**NAPOMENA:** Ovime se ne briše povijest podataka o aktivnostima kao što su vožnje, vježbanja i staze.

 Za ponovno postavljanje postavki uređaja i vožnje i brisanje svih korisničkih podataka i povijesti odaberite Izbriši sve.

**NAPOMENA:** Ovime ćete izbrisati sve unesene informacije i povijest aktivnosti.

## Maksimalno produljenje vijeka trajanja baterije

- Skratite trajanje pozadinskog osvjetljenja (*Postavke sustava*, stranica 12).
- Isključite bežičnu tehnologiju Bluetooth (*Postavke telefona*, stranica 12).
- Odaberite postavku **GPS** (*Promjena postavki satelita*, stranica 12).
- · Uklonite bežične senzore koje više ne koristite.

## Poboljšavanje prijema GPS satelita

- Često sinkronizirajte uređaj s Garmin Connect računom:
  - Uređaj povežite s računalom pomoću USB kabela i aplikacije Garmin Express.

Dok je uređaj povezan s Garmin Connect računom, uređaj preuzima satelitske podatke koji su prikupljani nekoliko dana, što omogućuje brzo pronalaženje satelitskih signala.

- Iznesite uređaj na otvoreni prostor, podalje od visokih zgrada i stabala.
- · Ostanite nekoliko minuta na mjestu.

## Za moj je uređaj postavljen pogrešan jezik

- 1 Držite
- 2 Krećite se prema dolje do zadnje stavke na popisu, a zatim je odaberite.
- 3 Odaberite prvu stavku na popisu.
- 4 Upotrijebite ∧ i ∨ za odabir jezika.

## Zamjenski O-prsteni

Zamjenske trake (O-prsteni) dostupne su za nosače.

**NAPOMENA:** Koristite samo zamjenske trake od etilen propilen dieno monomera (EPDM). Idite na http://buy.garmin.com ili se obratite predstavniku tvrtke Garmin.

### Nadogradnja softvera s pomoću aplikacije Garmin Connect

Ako želite nadograditi softver uređaja s pomoću aplikacije Garmin Connect, morate imati Garmin Connect račun i upariti uređaj i kompatibilan pametni telefon (*Uparivanje pametnog telefona*, stranica 1).

Sinkronizirajte uređaj i aplikaciju Garmin Connect.

Kada je novi softver dostupan, aplikacija Garmin Connect nadogradnju automatski šalje na vaš uređaj.

### Nadogradnja softvera pomoću aplikacije Garmin Express

Prije nadogradnje softvera uređaja morate imati Garmin Connect račun i preuzeti Garmin Express aplikaciju.

- 1 Povežite uređaj s računalom pomoću USB kabela.
- Kada je novi softver dostupan, Garmin Express ga šalje na vaš uređaj.
- 2 Slijedite upute na zaslonu.
- **3** Tijekom postupka nadogradnje nemojte isključivati uređaj iz računala.

## Nadogradnja proizvoda

Na računalu instalirajte Garmin Express (www.garmin.com /express). Na pametnom telefonu instalirajte aplikaciju Garmin Connect.

Time se omogućuje jednostavan pristup ovim uslugama za Garmin uređaje:

- Nadogradnja softvera
- · Prijenos podataka na Garmin Connect
- Registracija proizvoda

### **Dodatne informacije**

- Dodatne priručnike, članke i nadogradnje softvera potražite na web-mjestu support.garmin.com.
- Posjetite web-mjesto buy.garmin.com ili se obratite zastupniku tvrtke Garmin i zatražite informacije o dodatnoj opremi i zamjenskim dijelovima.

## Dodatak

#### Podatkovna polja

Za neka je podatkovna polja potrebna dodatna oprema za prikaz podataka.

% maksimalnog pulsa: Postotak maksimalnog pulsa.

**Brojač kilometara**: Ukupan zbroj prijeđene udaljenosti za sve putove. Ovaj se zbroj ne briše kada ponovno postavljate podatke za put.

Brzina: Trenutna stopa kretanja.

- Brzina dionice: Prosječna brzina za trenutnu dionicu.
- Dionice: Broj dionica dovršenih za trenutnu aktivnost.
- **Doba dana**: Doba dana na temelju vaših postavki za trenutnu lokaciju i vrijeme (format, vremenska zona, ljetno vrijeme).
- **Dolazak na odredište**: Procijenjeno doba dana kada ćete stići do konačnog odredišta (prilagođeno lokalnom vremenu na odredištu). Morate navigirati da bi se ovaj podatak pojavio.
- **Dolazak na sljedeće**: Procijenjeno doba dana kada ćete stići do sljedeće točke na ruti (prilagođeno lokalnom vremenu točke). Morate navigirati da bi se ovaj podatak pojavio.
- Duljina dionice: Prijeđena udaljenost za trenutnu dionicu.
- Izlazak sunca: Vrijeme izlaska sunca na temelju vašeg GPS položaja.
- Kadenca: Biciklizam. Broj okretaja pedale. Za prikazivanje ovih podataka vaš uređaj mora biti priključen na opremu za mjerenje kadence.
- Kadenca dionice: Biciklizam. Prosječna kadenca za trenutnu dionicu.

Kalorije: Ukupna količina potrošenih kalorija.

- Lokacija na odredištu: Zadnja točka na ruti ili stazi.
- Lokacija na sljedećem: Sljedeća točka na ruti ili stazi.
- Maksimalna brzina: Najveća brzina za trenutnu aktivnost.
- Nadmorska visina: Visina vaše trenutne lokacije iznad ili ispod razine mora.
- Nagib: Izračun uspona (nadmorske visine) tijekom kretanja (udaljenosti). Na primjer, ako na svaka 3 m (10 ft) uspona prijeđete 60 m (200 ft), stupanj nagiba iznosi 5 %.
- **Prosj. brzina**: Prosječna brzina za trenutnu aktivnost.
- **Prosječan puls**: Prosječni puls za trenutnu aktivnost.
- Prosječna kadenca: Biciklizam. Prosječna kadenca za trenutnu aktivnost.
- Prosječno vrijeme dionice: Prosječno vrijeme dionice za trenutnu aktivnost.

- Proteklo vrijeme: Ukupno zabilježeno vrijeme. Na primjer, ako pokrenete mjerač vremena i trčite 10 minuta, a onda zaustavite mjerač vremena na 5 minuta, zatim pokrenete mjerač vremena i trčite 20 minuta, proteklo vrijeme bit će 35 minuta.
- **Puls**: Vaš puls u otkucajima u minuti (otk./min). Vaš uređaj mora biti povezan s kompatibilnim senzorom pulsa.
- Puls po dionici: Prosječan puls za trenutnu dionicu.

Razina baterije: Prestali kapacitet baterije.

- Smjer: Smjer u kojem se krećete.
- **Snaga dionica**: Prosječna izlazna snaga za trenutnu dionicu.
- Snaga kJ: Akumulirani izvršeni rad (izlazna snaga) u kilodžulima.
- Snaga maksimalna: Najviša izlazna snaga za trenutnu aktivnost.
- Snaga prosjek: Prosječna izlazna snaga za trenutnu aktivnost.
- Snaga prosjek za 3 s: Prosjek kretanja u posljednje 3 sekundi za izlaznu snagu.
- Status baterije: Prestali kapacitet baterije svjetla za bicikl.
- Status kuta snopa: Način rada snopa prednjeg svjetla.
- **Težina**: Mjera zahtjevnosti trenutne aktivnosti izračunata na temelju elevacije, gradijenta i naglih promjena smjera.
- Težina dion.: Ukupna težina za trenutnu dionicu.
- **Tok**: Mjera dosljednosti održavanja brzine i ujednačenosti prolaska kroz skretanja za trenutnu aktivnost.

## Standardne vrijednosti maksimalnog VO2

U tabelama se nalazi standardizirana klasifikacija procjene maksimalnog VO2 prema dobi i spolu.

30<u>–39</u> Muškarci Percentil 20-29 40-49 50-59 60-69 70-79 Izvanredno 95 55.4 54 52.5 48.9 45.7 42.1 80 39.5 36.7 Izvrsno 51,1 48,3 46 4 43,4 60 39,2 35.5 32,3 Dobro 45,4 44 42,4 40 40.5 32.3 29.4 Slabo 41.7 38.5 35.6 < 35,6 < 32.3 0-40 < 41.7 < 40.5 < 38.5 < 29.4 Loše

| Žene       | Percentil | 20–29  | 30–39  | 40–49 | 50–59  | 60–69  | 70–79  |
|------------|-----------|--------|--------|-------|--------|--------|--------|
| Izvanredno | 95        | 49,6   | 47,4   | 45,3  | 41,1   | 37,8   | 36,7   |
| Izvrsno    | 80        | 43,9   | 42,4   | 39,7  | 36,7   | 33     | 30,9   |
| Dobro      | 60        | 39,5   | 37,8   | 36,3  | 33     | 30     | 28,1   |
| Slabo      | 40        | 36,1   | 34,4   | 33    | 30,1   | 27,5   | 25,9   |
| Loše       | 0-40      | < 36,1 | < 34,4 | < 33  | < 30,1 | < 27,5 | < 25,9 |

Podaci otisnuti s dopuštenjem organizacije The Cooper Institute. Dodatne informacije potražite na adresi www.CooperInstitute.org.

#### Izračuni zona pulsa

| Zona | % maksimalnog<br>pulsa | Zabilježen napor                                             | Prednosti                                                                 |
|------|------------------------|--------------------------------------------------------------|---------------------------------------------------------------------------|
| 1    | 50-60%                 | Opušten, lagan<br>tempo, ritmično<br>disanje                 | Početnički aerobni<br>trening, smanjenje<br>stresa                        |
| 2    | 60–70%                 | Ugodan tempo,<br>lagano dublje<br>disanje, moguć<br>razgovor | Osnovni kardiovasku-<br>larni trening, dobar<br>tempo za oporavak         |
| 3    | 70–80%                 | Umjeren tempo, teže<br>je voditi razgovor                    | Poboljšani aerobni<br>kapacitet, optimalni<br>kardiovaskularni<br>trening |

| Zona | % maksimalnog<br>pulsa | Zabilježen napor                                                              | Prednosti                                                      |
|------|------------------------|-------------------------------------------------------------------------------|----------------------------------------------------------------|
| 4    | 80–90%                 | Brzi tempo, pomalo<br>neugodan, snažno<br>disanje                             | Poboljšani anaerobni<br>kapacitet i prag,<br>poboljšana brzina |
| 5    | 90–100%                | Sprinterski tempo, ne<br>može se održati dulje<br>razdoblje, teško<br>disanje | Anaerobna i mišićna<br>izdržljivost, povećana<br>snaga         |

#### Veličina i opseg kotača

Senzor brzine automatski prepoznaje veličinu kotača. Ako je to potrebno, možete ručno unijeti opseg kotača u postavke senzora brzine.

Veličina gume označena je s obje strane gume. Ovo nije sveobuhvatan popis. Možete izmjeriti i opseg kotača ili upotrijebiti i jedan od kalkulatora na internetu.

Tok dionice: Ukupna ocjena toka za trenutnu dionicu.

Udaljenost: Prijeđena udaljenost za trenutnu trasu ili aktivnost.

- Udaljenost do odredišta: Preostala udaljenost do konačnog odredišta. Morate navigirati da bi se ovaj podatak pojavio.
- Udaljenost do sljedeće točke: Preostala udaljenost do sljedeće točke rute. Morate navigirati da bi se ovaj podatak pojavio.
- Ukupni silazak: Ukupna razlika u nadmorskoj visini kod silaska od zadnjega postavljanja.
- **Ukupni uspon**: Ukupna razlika u nadmorskoj visini kod uspona od posljednjeg ponovnog postavljanja.
- Vr.kruga: Vrijeme štoperice za trenutnu dionicu.
- Vrijeme: Vrijeme štoperice za trenutnu aktivnost.
- Vrijeme do odredišta: Procijenjeno vrijeme preostalo do dolaska na odredište. Morate navigirati da bi se ovaj podatak pojavio.
- Vrijeme do sljedećeg: Procijenjeno vrijeme do dolaska do sljedeće točke na ruti. Morate navigirati da bi se ovaj podatak pojavio.
- Zalazak sunca: Vrijeme zalaska sunca na temelju vašeg GPS položaja.
- Zona pulsa: Trenutačni raspon pulsa (1 do 5). Zadane zone temelje se na vašem korisničkom profilu i maksimalnom pulsu (220 manje broj vaših godina).
- Zona snage: Trenutni raspon izlazne snage (1 do 7) na temelju prilagođenih postavki.

| Velicina guma | Opseg kotača (mm) |
|---------------|-------------------|
| 20 × 1,75     | 1515              |
| 20 × 1-3/8    | 1615              |
| 22 × 1-3/8    | 1770              |
| 22 × 1-1/2    | 1785              |
| 24 × 1        | 1753              |
| 24 × 3/4      | 1785              |
| 24 × 1-1/8    | 1795              |
| 24 × 1.75     | 1890              |
| 24 × 1-1/4    | 1905              |
| 24 × 2.00     | 1925              |
| 24 × 2.125    | 1965              |
| 26 × 7/8      | 1920              |
| 26 × 1-1 0    | 1913              |
| 26 × 1        | 1952              |
| 26 × 1 25     | 1953              |
| 26 × 1-1/8    | 1970              |
| 26 × 1 40     | 2005              |
| 26 × 1 50     | 2010              |
| 26 × 1 75     | 2023              |
| 26 × 1.95     | 2020              |
| 26 × 2.00     | 2055              |
| 26 × 1 3/8    | 2055              |
| 20 × 1-3/0    | 2000              |
| 20 ^ 2,10     | 2000              |
| 20 × 2,125    | 2070              |
| 26 × 2,35     | 2083              |
| 20 × 1-1/2    | 2100              |
| 26 × 3,00     | 2170              |
| 27 × 1        | 2145              |
| 27 × 1-1/8    | 2155              |
| 27 × 1-1/4    | 2161              |
| 27 × 1-3/8    | 2169              |
| 29 x 2,1      | 2288              |
| 29 x 2,2      | 2298              |
| 29 x 2,3      | 2326              |
| 650 x 20C     | 1938              |
| 650 x 23C     | 1944              |
| 650 × 35A     | 2090              |
| 650 × 38B     | 2105              |
| 650 × 38A     | 2125              |
| 700 × 18C     | 2070              |
| 700 × 19C     | 2080              |
| 700 × 20C     | 2086              |
| 700 × 23C     | 2096              |
| 700 × 25C     | 2105              |
| 700C cjevasti | 2130              |
| 700 × 28C     | 2136              |
| 700 × 30C     | 2146              |
| 700 × 32C     | 2155              |
| 700 × 35C     | 2168              |
| 700 × 38C     | 2180              |
| 700 × 40C     | 2200              |
| 700 × 44C     | 2235              |
| 700 × 45C     | 2242              |
| 700 × 47C     | 2268              |

## Indeks

Α aktivnosti, pokretanje 3 ANT+ senzori 8, 10 Mierači snage 10 uparivanje 10 aplikacije 7 pametni telefon 1 Auto Lap 12 Auto Pause 12 Automatsko pomicanje 12

#### B

baterija maksimiziranje 12, 15 punjenje 1 vrsta 2 zamjena 14 biciklizam 5 Bluetooth senzori 8 Bluetooth tehnologija 1, 7, 12 brisanje stari podaci 10 svi korisnički podaci 11 brisanje podataka 14

#### С

calendar 5 Connect IQ 8

#### Č

čišćenje uređaja 13, 14

#### D

datoteke, prijenos 11 dijeljenje podataka 13 dionice 1, 12

#### G

Garmin Connect 1, 3-7, 10, 11, 15 Garmin Express, nadogradnja softvera 15 GLONASS 12 GPS 1, 5, 8, 12 signal 3, 15

#### н

ikone 1,6 izbornik 1

#### .1

jezik 13, 15

#### Κ

Kalendar 5 kalibracija, mjerač snage 10 kalorija, upozorenja 11 karte 6 kontakti, dodavanje 8 kontakti u hitnim slučajevima 7,8 korisnički podaci, brisanje 11 korisnički profil 5

#### L

LiveTrack 8 lokacije 6 brisanje 6 kategorije 6 opcije karte 6 slanje 8 spremanje 6 traženje 6 traženje na karti 6

#### Μ

maksimalni VO2 5, 16 mjerač vremena 1, 3, 10 mjerne jedinice 13 montaža uređaja 2 montiranje uređaja 2

#### Ν

nadogradnje, softver 12, 15 napajanje 10 natrag na početak 6 navigacija 6 natrag na početak 6

O-prsteni. Vidi remeni opcije vožnje 3 oporavak 5 Oprema 8, 10, 15 osobni rekordi 6 brisanje 6

#### Ρ

pametni telefon 7, 8, 12 uparivanje 1 pedale 10 . podaci dijeljenje 13 prijenos 10, 11 spremanje 10 zasloni 12 podatkovna polja 8, 15 pomoć 8 ponovno postavlianie uređaja 14 popis 10 postavke 1, 11-14 uređaj 12, 13 postavke sustava 12 postavlianie 2.9 pozadinsko osvjetljenje 13 prečaci 1 prepoznavanje nezgoda 7,8 prilagođavanje uređaja 6, 12 prilagođena podatkovna polja 12 profili, korisnik 5 prošireni zaslon 13 , puls 1, 5 monitor 5, 9, 14 senzor 5, 8, 14 upozorenja 12 zone 9 Puls, zone 16

#### R

računalo, povezivanje 11 remeni 15 rješavanje problema 9, 14, 15

#### S

satelitski signali 3, 12, 15 segmenti 3, 4 brisanje 4 segments 3 senzori bicikla 10 senzori brzine i takta 10 senzori za brzinu i kadencu 1, 14 senzori za brzinu i takt 9 snaga (sila), mjerači 5, 10 softver, nadogradnja 15 specifikacije 13 spremanje aktivnosti 3 spremanje podataka 10, 11 stari podaci 3, 10, 12, 14 brisanje 10 prikaz 10 slanje na računalo 10, 11 staze 6,7 brisanje 7 učitavanje 6

#### т

takt 10 tipke 1 tonovi 13 training, plans 5 trening u zatvorenom 5 treniranje 3, 12 planovi 3, 4

zasloni 12

#### 11

udaljenost, upozorenja 11 umetanje 2 uparivanje ANT+ senzori 10 pametni telefon 1 upozorenja 11, 12 uređaj, postupanje 13 USB 15 prekid veze 11 ušteda energije 13

veličine kotača 16 vježbanje 4 brisanje 4 vrijeme, upozorenja 11

#### w

widgeti 1 workouts, loading 4

#### 7

zamjena baterije 14

# support.garmin.com